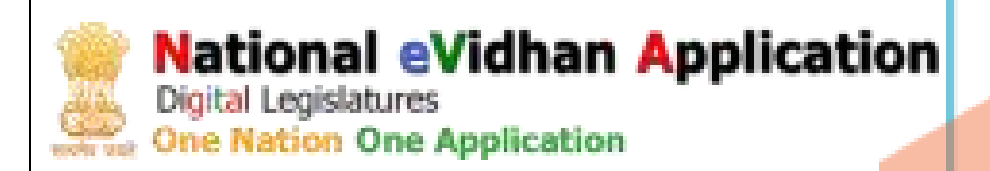

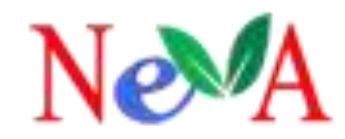

# **User Guide(Secured Login)**

# Version 1.0

Document No. NeVA/CMS/MD/UG/1.0

# **Central Project Management Unit**

**National eVidhan Application** Ministry of Parliamentary Affairs

109, Parliament House, New Delhi-110001

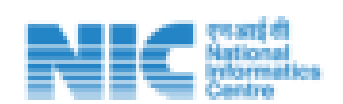

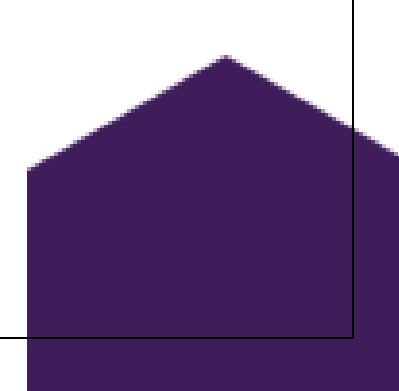

# **ABSTRACT**

E-Governance is the buzzword in the corridors of the government. Adoption of Information Technology in day to day working of various branches of the government has revolutionized the governance as a whole. Hon'ble Prime Minister has rightly said that IT + IT = IT i.e. Information Technology plus Indian Talent equal to India Tomorrow- for the country to adapt to new technologies and stay ahead of others. Hence, the working of all the future governments would have to be technology driven and the present government has adopted it well.

Infect, two branches of the government viz. executive & judiciary have adopted IT well to improve its working & image. The third branch of the government i.e. Legislature is slowly getting pace with IT after initial reluctance. In this context, some of the States like Karnataka, Uttar Pradesh, Rajasthan, Goa, Kerala, Madhya Pradesh and Maharashtra have made good progress in the field of automation of their Legislatures and developed the applications for the working of their Business.

In these States, electronic applications being run have not replaced the existing physical paper based processes. Moreover, consumption of huge volume of papers is still going on in these States.

Government of India has launched Digital India Programme with the vision to transform India into a digitally empowered society & knowledge economy. At present, Government of India has identified 44 Mission Mode Projects (MMPs) for implementation under Digital India Programme. e-Vidhan is one of such Mission Mode Project (MMP) included in Digital India Programme with the approval of Cabinet. Ministry of Parliamentary Affairs has been made the 'Nodal Ministry' for implementation of e-Vidhan MMP and empowered it to take all necessary steps to promote & roll out e-Vidhan re-designated as National eVidhan Application (NeVA) in all the 31 States/ UTs with Legislatures on the line of Himachal Pradesh Legislative Assembly.

To take up systematic implementation across all States Legislatures, without having the complexity of multiple applications, it is required to have a common NeVA framework with local add-on features to bring all the State Legislatures at par. Common NeVA application for all State Legislatures would not only save on development of multiple applications but would also help in comparative studies amongst various Legislative Bodies which would help in enhancing their efficiency and productivity. Ministry of Parliamentary Affairs have, therefore, opted that e-Vidhan application of HP Legislative Assembly may be upgraded, customized&localized by incorporating all the best practices being followed by other States of Indian Union & Parliament of India and be developed using latest Technology as a single multi-lingual application with mobile compatibility and differently abled friendly

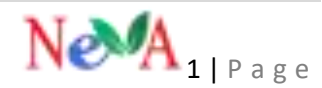

features to meet the requirement of NeVA for all Legislatures with ultimate objective of achieving e-Democracy for digitally empowered Indian society

Ministry of Parliamentary Affairs consulted all the Nodal Officers from State Legislatures/ Government Departments on 26th April, 2018 through Video Conferencing. They agreed to adopt the NeVA solutions for making functioning of Legislatures paperless. In this regard, the Ministry has also conducted National Orientation workshop as well as various other training workshops at the some of the State Legislatures as well as CPMU, NeVA, New Delhi to orient the various officials of the Legislatures, Government Departments and NIC about NeVA.

The present system of law making process is not only expensive but also time consuming. At present, all communications amongst various stakeholders is through pen & papers in physical mode. Hon'ble Members of Legislative Assemblies give notices for Questions in writing on papers. Similarly, Assembly Secretariats and various Departments of the State Government do communicate with each other through paper mail which is not only expensive but slow too. Similarly, citizen could bring their grievances to the notice of their public representative for its resolution in writing on paper only.

The Project has been accorded the approval of the Finance Ministry for itsimplementation on pan-India basis with the aim of digitization of the legislatures to build an efficient system all across the country.

The States all over the country have shown dire willingness for the adoption of the project and are working with all their efforts to make it a real success.

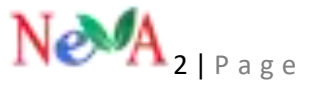

# **Table of Contents**

| TABLE OF FIGURES                  | 5 |
|-----------------------------------|---|
| NTRODUCTION                       | 7 |
| Finding the Application           | 7 |
| Site Login Page                   | 0 |
| PART I1                           | 1 |
| 1. SUPER ADMIN PORTAL             | 1 |
| 1.1 HOUSE DETAILS                 | 1 |
| 1.1.1 Assembly House              | 1 |
| Add/update assembly details1      | 1 |
| 1.1.2 Session Type                | 3 |
| Add/Update session type13         | 3 |
| 1.1.3 Session                     | 4 |
| Add/update session details        | 4 |
| 1.1.4 Session Date                | 6 |
| To manage session schedule        | 6 |
| 1.1.5 Event Types Master          | 7 |
| Events1                           | 7 |
| 1.1.6. Sub-Event Types Master     | 9 |
| Sub-Events                        | 9 |
| 1.2 MEMBERS DETAILS               | 2 |
| 1.2.1. Members                    | 2 |
| Add /update Member Information    | 2 |
| 1.2.2.Member House                | 4 |
| Napping with House/Assembly       | 4 |
| 1.2.3.Member Designation          | 6 |
| Designation Master                | 6 |
| 1.2.4.Qualification Master        | 8 |
| Qualification                     | 8 |
| 1.2.5. Governor                   | 9 |
| Add/ Update Governor Master       | 9 |
| 1.3. MINISTER DETAILS             | 2 |
| 1.3.1. Ministry                   | 2 |
| To maintain the minister's master | 2 |
| 1.3.2. Ministry Minister          | 4 |
| Napping of ministry to minister   | 4 |
| 1.3.4. Rotation of Ministers      | 7 |
|                                   |   |

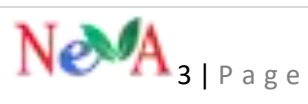

| Schedule of ministry date wise                                     |
|--------------------------------------------------------------------|
| 1.4. EMPLOYEE DETAILS                                              |
| 1.4.1. Employee Designation                                        |
| Designation Master                                                 |
| 1.4.2.Secretary Master 41                                          |
| Add/ Update Secretary Master                                       |
| 1.4.3. Administrative Secretary Department Master 44               |
| Secretary Department                                               |
| 1.4.4. Head of the Department                                      |
| 1.5. Physical Form of Notices for Downloading from NeVA web Portal |
| OTHER DETAILS                                                      |
| 1.5.1. Type of Form Documents                                      |
| 1.5.2. Legislature Question rules Master 49                        |
| 1.6. LOCATION DIRECTORY                                            |
| 1.6.1. Party Master                                                |
| Add/ Update Party Master                                           |
| 1.6.2. State Master                                                |
| Add/ Update State Master                                           |
| PART II                                                            |
| 1. ADMIN PORTAL                                                    |
| 2.1.NOTICES                                                        |
| Notice Type Master                                                 |
| Notice Category                                                    |
| Notice                                                             |

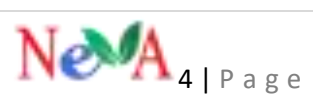

# **TABLE OF FIGURES**

| Figure 1: Site Login Page displaying login form                                                         | . 10 |
|----------------------------------------------------------------------------------------------------|------|
| Figure 2: Pane showing the list of the Assemblies constituted                                           | . 11 |
| Figure 3: Form to enter the details of the new Assembly                                                 | . 12 |
| Figure 4: List of the Houses constituted so far                                                         | . 12 |
| Figure 5: List of different types of sessions                                                           | . 13 |
| Figure 6: Form to create a new session type                                                             | . 13 |
| Figure 7 List of session type (Edit/Delete) action                                                      | . 14 |
| Figure 8: Form to create a new session of the respective House                                          | . 15 |
| Figure 9: List displaying the different sessions created                                                | . 15 |
| Figure 10: List of the session dates created for a particular session                                   | . 16 |
| Figure 11: Form to create new session date                                                              | . 16 |
| Figure 12: List displaying the new session date created                                                 | . 17 |
| Figure 13: List of the events created in the database                                                   | . 18 |
| Figure 14: Form to create the event in the database                                                     | . 18 |
| Figure 15: List of the events displayed in thedatabase                                                  | . 19 |
| Figure 16: List of Sub events of a particular event entered in the database                             | . 20 |
| Figure 17: Form to create sub event of an event                                                         | . 20 |
| Figure 18 List of various sub events of an event                                                        | . 21 |
| Figure 19: List of the Members showing no index entries                                                 | . 22 |
| Figure 20: Form to enter Member Details                                                                 | . 23 |
| Figure 21: List of Members showing the details                                                          | . 24 |
| Figure 22: List showing the mapped Members with their House                                             | . 25 |
| Figure 23: Form to map Members with their House                                                         | . 25 |
| Figure 24: List showing the mapped Members with their House                                             | . 26 |
| Figure 25: Form to create the Designation of the Members                                                | . 27 |
| Figure 26: List showing various Member Designations                                                     | . 27 |
| Figure 27: List showing various qualifications of the Members                                           | . 28 |
| Figure 28: Form to create the Member Designations                                                       | . 28 |
| Figure 29: List showing the newly entered Qualification                                                 | . 29 |
| Figure 30: Screen displaying the details of the recently entered Governor                               | . 30 |
| Figure 31: Form to enter the State Governor's Details                                                   | . 31 |
| Figure 32: Screen displaying the details of the Governor                                                | . 31 |
| Figure 33: List of all the Ministries in the State                                                      | . 33 |
| Figure 34: Form to enter the Ministries                                                                 | . 33 |
| Figure 35: List showing the entered Ministries                                                          | . 34 |
| Figure 36: List showing the mapped Ministries with the respective Ministers                             | . 35 |
| Figure 37: Form to map the Ministers with the respective Ministries under their charge                  | . 35 |
| Figure 38: List showing mapped Ministers with their respective Ministries under their charge            | . 36 |
| Figure 39: List of the Ministries mapped with their Departments                                         | . 36 |
| Figure 40: Form to map Ministries with their Ministers                                                  | . 37 |
| Figure 41: List showing the mapped Ministries with their Departments                                    | . 37 |
| Figure 42: List displaying the schedule of the Ministers of the Ministries to be present on the session | on   |
| date                                                                                                    | . 38 |
| Figure 43: Form to create the rotation of the Ministers                                                 | . 39 |
| Figure 44: List displaying the schedule of the Ministers to be present on a particular session date     | . 39 |
| Figure 45: List displaying all the designations of the employees of the Government Department           | . 40 |
| Figure 46: Form to create the Designation of the Designation of the Department Employees                | . 41 |
| Figure 47: List displaying the recently entered Designation in the database                             | . 41 |
| Figure 48: List displaying the Secretary of the Government Department                                   | . 42 |

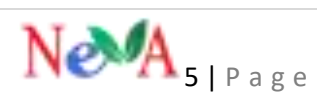

| Figure 49: Form to enter the details of the Government Secretary                    | 43 |
|-------------------------------------------------------------------------------------|----|
| Figure 50: List displaying the currently entered Secretary of Government Department | 44 |
| Figure 51: List displaying the mapped Secretary with the Department                 | 44 |
| Figure 52: Form to map the Government Secretary with the respective Department      | 45 |
| Figure 53: List displaying the mapped Secretaries with their respective Departments | 45 |
| Figure 54: List displaying the HODs with their respective departments               | 46 |
| Figure 55: Form to create the HODs of the Departments                               | 47 |
| Figure 56: List displaying the currently entered HOD of the Department              | 47 |
| Figure 57: List showing the Form Type of Documents                                  | 48 |
| Figure 58: Form to create Form Type of Documents                                    | 48 |
| Figure 59: List displaying the currently entered Form Type of Documents             | 49 |
| Figure 60: List displaying the Question Rules of the House                          | 49 |
| Figure 61: Form to create Question Rules                                            | 50 |
| Figure 62: List displaying the currently entered Qusetion Rule in the database      | 50 |
| Figure 63: List displaying all the parties in the State                             | 51 |
| Figure 64: Form to create a new Party in the database                               | 51 |
| Figure 65: List of all the Parties existing in the State                            | 52 |
| Figure 66: List of the States & UTs                                                 | 53 |
| Figure 67: Form to enter the States/UTs in the database                             | 53 |
| Figure 68: List displaying the currently entered States/UTs                         | 54 |
| Figure 69: List of created Notice Categories                                        | 55 |
| Figure 70: Form to create the Notice Category                                       | 56 |
| Figure 71: List of various Notices in the database                                  | 57 |
| Figure 72: Form to create different types of Notices                                | 58 |
| Figure 73: List of various Notices entered in the database                          | 59 |

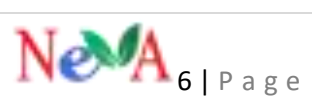

# **INTRODUCTION**

Paperless Assembly or e-Assembly is a concept involving of electronic means to facilitate the work of Assembly which can be regarded as the early stage of development of e-democracy. It can help Assembly to become more transparent, accessible, accountable and effective in promoting democracy. e-Assembly enables automation of entire law making process, tracking of decisions and documents, sharing of information which in turn contributes to enhancing the relationship between the governed and those who govern them.

On the line of e-Vidhan solution implemented in Himachal Pradesh Legislative Assembly, Ministry of Parliamentary Affairs has been empowered by the Government of India to roll out it in the legislatures of all the 28 States and 3 Union Territories.e-Vidhan or NeVA is not a part of any other scheme; rather, it is a new standalone Project to automate the entire Law making process of the Legislatures.

The objective of NeVA MMP is electronic laying or e-laying of reports/ documents in digital format on the Table of the House and flow of information electronically amongst all the stakeholders. It will also provide data analysis, information processing and comparative studies of all the State Legislative Bodies. The NeVA initiative is in line with the "Go Green" initiative and "Swachh Bharat Mission" of the Government of India. With the implementation of NeVA, entire communication system between Legislators & Secretariat, Secretariat & Departments of State Government, citizen & their representatives will be electronically.

NeVA aims to bring all the legislatures of the country together, in one platform thereby creating a massive data depository without having the complexity of multiple applications.

Developed to function as a member centric application, device neutral and user-friendly app to equip all the members to handle diverse House Business smartly by putting entire information needed by them in their hand held devices/ tablets and equip all the Branches of Legislatures/ Department to handle it efficiently, creating an efficient, inclusive, zero emission-based database thereby overhauling the way our legislatures work. NeVAis a decentralized standalone generic digital application designed on HP Pattern on .NET technology. It is hosted on National Cloud -Meghraj with mirroring at local Data Centre and maintenance, security and disaster recovery for all 37 Houses have been taken care of.

This initiative will not only bring democracy closer to our citizens by bringing working of legislatures closer to them, by giving the citizens access to the bills, the question-answers, the documents tabled in the house in an easy manner, but will also provide an opportunity to the citizens for meaningful engagement with the democracy, thereby taking a strong step in direction of attaining substantive democracy. Central Project Monitoring Unit, Ministry of Parliamentary Affairs will provide complete technical support in terms of hardware, software and capacity building as well as financial support. A hard working NeVA team is placed to provide all the support and to help on the momentum built.

This application provides all relevant information like Notices, Bulletins being issued by legislatures from time to time for information of all members and other stakeholders besides contact details, Rules of Procedure, list of business, Starred/Unstarred Questions and Answers, text of Bills for introduction, consideration and passing, text of all papers laid, Committee Report, Proceedings of the House, synopsis of proceedings, provisional calendar

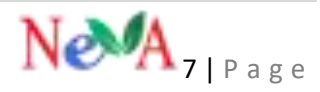

and rotation of Ministries, News and press releases and reference materials, information relating to composition of all Committees including details of Committee meetings, their agendas, information relating to personal claims of Members like Salary and Allowances etc., including live webcasting of the House Business.

m-NeVA will facilitate Ministers/Members get the entire House Business including replies to questions and papers to be laid in the House.

Inside the House NeVA will support a digital eBook format accessible through member's login. NeVA-mobile app will make its contents accessible even without a touch-screen device installed in the House through mobile and tablets.

To facilitate the training of the various stakeholders of the application viz. Members, Ministers, House Secretariat Officials, Government Department Officials, etc. various training modules have been designed to assist them in the use of the application.

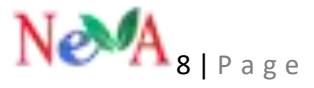

# **PURPOSE OF THE DOCUMENT**

The Ministry of Parliamentary Affairs, Government India and National Informatics Centre would be responsible for the implementation/coordination/ supervision/ monitoring and training of MLAs/ Officers & upgradation/ maintenance of NeVA suite at regular intervals or as and when required.

Keeping in view, the CPMU NeVA has been working constantly towards the capacity building measures of the Legislatures, Members and various other stakeholders of the application. To facilitate this, it has come up with the elaborate training modules, presentations and the short video tutorials for the guidance and the assistance of the stakeholders. Several efforts will be made in this direction for the trainings of the stakeholders.

This document specifically deals with the role of the Admin and Super Admin and elaborately explains its role. It contains the entire working of the user with the entry of the complete master data required to be entered into the application to facilitate the workflow based processes to be undertaken, thereafter by the other users. The step by step process is elucidated to help in understanding the importance of the role of the Admin and Super Admin.

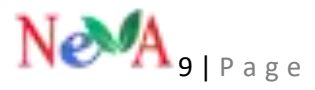

# **Finding the Application**

This section explains the role of the Super Admin user which includes various functions to be performed by him relating to preparing of the master database in the application so as to enable the various stakeholders to perform their tasks easily and to carry out the workflow based processes in order to carry out the House Business activities.

# **Site Login Page**

The user can enter the URL <u>https://cms.neva.gov.in/</u> in the browser, which will be redirected to the login page displaying a form wherein the login credentials of the user will be entered.

The credentials comprise of the username and password as mentioned below:

#### Username\*: <u>Admin</u>

Password\*: \*\*\*\*\*\*\*\* (Already provided to you) as shown in the screenshot:-

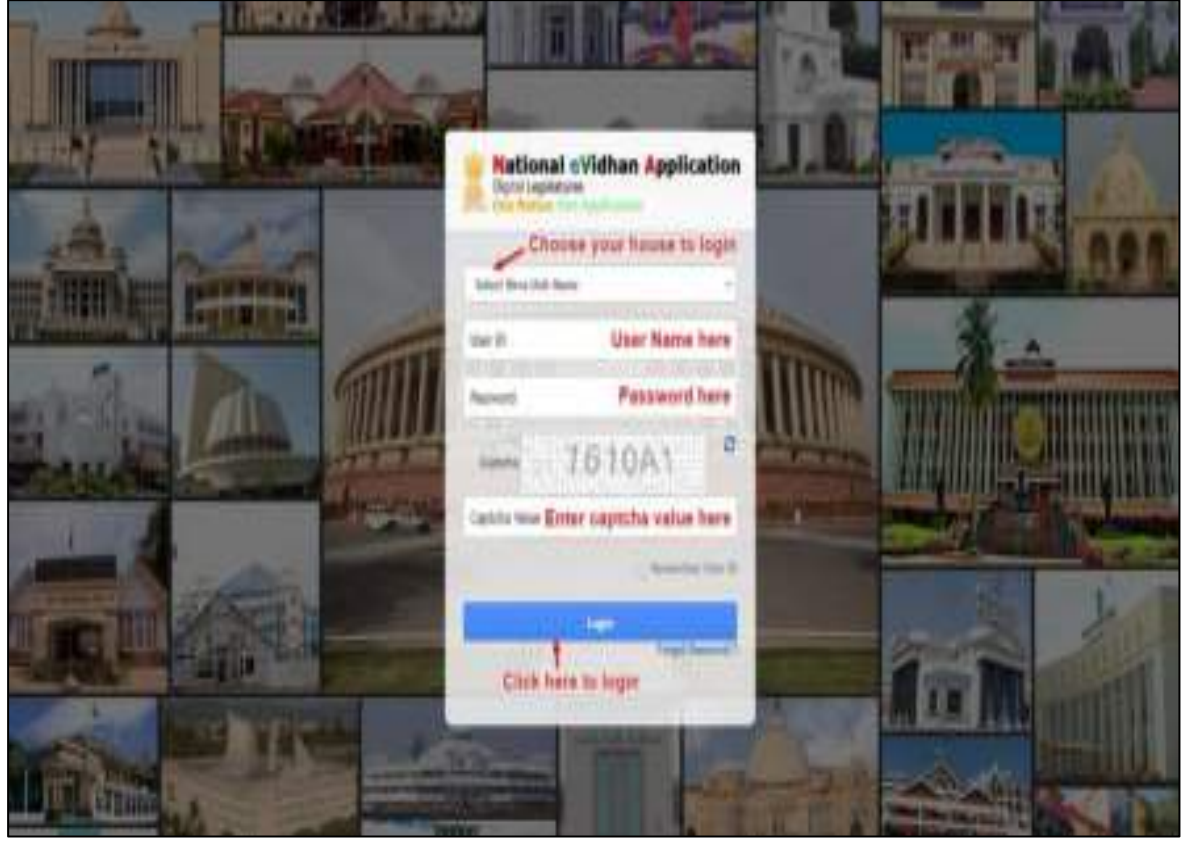

Figure 1: Site Login Page displaying login form

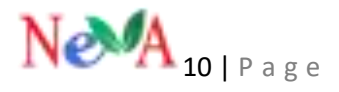

# PART I

# **1. SUPER ADMIN PORTAL**

# **1.1 HOUSE DETAILS**

# **1.1.1 Assembly House**

This feature enables the user to update the Assembly of the Legislature thereby Creating a list of all the previous as well as the current assembly.

#### Add/update assembly details

After logging in with the Super Admincredentials, the user has to click on the "House"  $\rightarrow$  "House details" menu. A new screen appears where the "New" button will be displayed.

| 🖵 My Dashboard      | <b>#</b> Hor | ne. v. House Details v. List |   |                       |   |        |            |         | _   |
|---------------------|--------------|------------------------------|---|-----------------------|---|--------|------------|---------|-----|
| p House Detailti v  |              |                              |   |                       |   |        |            | -       | New |
| House               | Display      | 50 * records                 |   |                       |   |        | 1          | learch: |     |
| House Remarks       |              |                              |   |                       |   |        |            |         |     |
| Session Type        | S.No.        | House Name                   | • | House Name Local      | ; | Period | House Code | ;       |     |
| Secolor             | ¥.           | 17TH Lok Sabha               |   | seventeenth lok sabha |   | 20     | 焽.         |         | 18  |
| Section Data        | 2            | 14th lok sabha               |   | fourteenth lok sabha  |   | 20     | 54         |         | 18  |
| Bante               | 3            | 15th lok sabha               |   | fifteenth lok sabha   |   | 20     | 13         |         | 18  |
| C & Darm            | 4            | 16TH Lok Sabha               |   | Sixteenth Lok Sabha   |   | 20     | 16         |         | 18  |
| 200 (Akur)          | Show         | ring 1 to 4 of 4 entries     |   |                       |   |        |            | 61      |     |
| Members Details 🔍 🗸 |              |                              |   |                       |   |        |            |         |     |

Figure 2: Pane showing the list of the Assemblies constituted

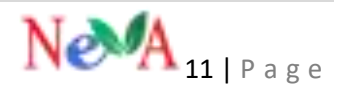

After clicking on the "**New**" button, "**Create new house**" form will be displayed which is shown in the screenshot below:-

| Create New House |                       |              |
|------------------|-----------------------|--------------|
|                  |                       |              |
| House Code       | 18                    |              |
| House Name       | seventeenth lok sabha |              |
| House Name Local | seventeenth lok sabha |              |
| House Start Date | 25/02/2020            |              |
| House End Date   | 26/02/2025            |              |
| House Period     | 20                    |              |
| Active           | 8                     |              |
|                  |                       |              |
|                  |                       | Save X Reset |

Figure 3: Form to enter thedetails of the new Assembly

After entering all the mandatory fields, click on the **Save button** for saving your data. After that "**House name**" will be reflected on the "**House detail**" list which is shown in the screenshot below:-

| colory. | 20 Particula           |   |                        |   |          | Edit      | Delete |
|---------|------------------------|---|------------------------|---|----------|-----------|--------|
| 5.No.   | House Name             | 1 | House Name Local       | 3 | Period 4 | Hune Code | 1      |
| 1       | 17THLok Sabha          |   | severtheenth lok sabha |   | 20       | U.        | V      |
| 2       | 14h ké sabha           |   | fourteenth lok sabha   |   | 20       | 14        | /8     |
| 3       | 15th lok cabha         |   | theerth tok sabha      |   | 20       | 8         | 18     |
| 4       | 16THLok Saliha         |   | Stiteonth Lok Sabha    |   | 20       | 16        | / 8    |
| Show    | ng 1 to 4 of 4 entries |   |                        |   | 17       | × 1       | 1      |

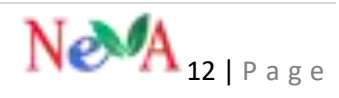

## 1.1.2 Session Type

The Session Type menu enables the user to update different types of sessions occurring throughout the year.

### Add/Update session type

On the left panel in the Super Admin login, theuser has to click on the "Session Type"  $\rightarrow$  "House details" menu. A new screen appears where the "New" button will be displayed.

| D Hunder           | ÷  | SessionTypes a terms twelve   |                                          | (I   |
|--------------------|----|-------------------------------|------------------------------------------|------|
| - Henry A          |    | second of home states and a   |                                          |      |
| Hase Britalia      |    | Dialar III - 4 month          |                                          | 3600 |
| Same Spe           |    | Line. Sector Type hore        | <ul> <li>Secontype turnel and</li> </ul> |      |
| - Texas            |    | 1 Marane (exist               | and at                                   | 10   |
| Bernan Cate        | _  | 2 (me                         | 21                                       | 11   |
| here               |    | 1 Sugrementary Budget Service | organicia                                | 11   |
| 545 Tveres         |    | 4 Seculation                  | folm an                                  | 11   |
| R HettersDetalt    | S. | 5 Broge Service               | diedve                                   | 11   |
| A talante Developy |    | A Manuari bestree             | undest                                   | 1.1  |
| R Herre Serah      |    | 7 Bulget Second               | 447.91                                   | 10   |
| R trassection      | 9  | Deserg 7 to 7 of 7 entries    |                                          | 100  |

Figure 5: List of different types of sessions

After clicking on the "**New**" button, "**Create Session type**" form will be open which is shown in the screenshot below:-

| Create Session Type     |                 |              |
|-------------------------|-----------------|--------------|
|                         |                 |              |
| Session Type Name       | Monsoon session |              |
| Session Type Name Local | Monsoon session |              |
| Active                  | ×               |              |
|                         |                 | Sine X Reset |

Figure 6: Form to create a new session type

After filling all details in the form, click on the save button for saving the data. After that

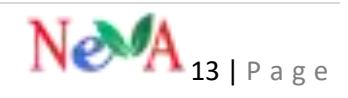

"Session type" will be reflected on the "Session type" list which is shown in the screenshot below:-

| and the second second       |                                            | Seattle Seattle |
|-----------------------------|--------------------------------------------|-----------------|
| Terrary Spartners           | <ol> <li>Second Spectreme Links</li> </ol> | Ear Deb         |
| (Hermonic Interior          | senge an                                   | Y               |
| Uthan                       | **                                         | 1               |
| Supplementary Webper Second | within wat, up                             | 100             |
| Same Income                 | time on                                    | 100             |
| trees land                  | directions.                                | 1               |
| Management (passion)        | seadle too                                 | 1               |
| Barget Second               | 811 M.                                     | 1               |

Figure 7 List of session type (Edit/Delete) action

# 1.1.3 Session

The **Session** menu enables the user to update the name of the session which corresponds to the session type.

# Add/update session details

After logging in to the Super Admin portal, the user has to click on the "Session→ House **Details**" menu. A new screen appears where the "New" button will be displayed.

| C Ng Dattant   | 1 | -   | a) instantial in | - 100         |              |            |             | 11         |     |
|----------------|---|-----|------------------|---------------|--------------|------------|-------------|------------|-----|
| C) Humbhak     | - | Ses | VOTS + senat     |               |              |            |             | - 7        |     |
| Press Part and |   | 11e | These Party      | E linear fair | a bisso term |            | T Inne (see | A States   |     |
| Same Same      | 1 | Œ   | WHOP Jack        | Inder Seine   | 170 (1000)   | 116 (1999) | 19          | 18         | ¢   |
| Second Sec.    |   | Ë£. | TOHIN SHA        | Web Search    | 10100        | Had passed | 11          | н          | 1   |
| Seen.          |   | 4   | 10H uz laka      | Prose Street  | tan kemat    | 933 issue  | u.          |            | 1   |
| R meter train  |   | 1   | 10114.454        | 0#=           | The second   | 104 stream | Т           | P          | 6   |
| R lookedness   | 1 | 3   | THE REPORT OF    | 10.0          | 100.000      | 103.000    | .4          |            | 5   |
| R Maine Sector |   |     |                  |               |              | N          | e A         | 14   P a g | g e |

After clicking on the "New" button, "Create Session" form will be displayed which is shown in the screenshot below:-

| Figure rearra         | 111111.04()4014   |              |
|-----------------------|-------------------|--------------|
| Session Type          | Bulget Session +  |              |
| Samiro Pada           |                   |              |
| 24101011-0.004        | 15                |              |
| Sesion Name           | TFSDK MBHA        |              |
| Decision Number Local | 17-Dat Saltana    |              |
|                       | 1 Tables Bellevel |              |
| Secolor Start Data    | 05403-0028        |              |
| Services Feed Caster  | 11471-7070        |              |
|                       |                   |              |
| Pig. of tittings      | 20                |              |
| No. of Sittings Local | 20                |              |
|                       |                   |              |
| Gescription           | Description       |              |
|                       |                   |              |
| Active                | 2 C               |              |
|                       |                   |              |
|                       |                   | B tor K text |

Figure 8: Form to create a new session of the respective House

After filling all the mandatory details in the form, click on the **Save button** for saving the data. After which the "**Session** "will be reflected on the "**Session list**" list which is shown in the screenshot below:-

| 1  | these balls        | A Sector Spec      | 4 been have    | R Insuration | <ol> <li>Instellate</li> </ol> | A land |
|----|--------------------|--------------------|----------------|--------------|--------------------------------|--------|
|    | 10110              | Autor Success      | (39 million    | -10. and 1   | Ľ.                             | its:   |
|    | THE AND NAMES      | Contra Constant    | 100 00000      | 10.000       | 10. I                          | - 10   |
| į, | distantiants.      | Aprend Salary      | (W Sector      |              | 4                              | ÷.,    |
|    | 100-04-0004        | 24                 |                |              | 7                              | - (b)  |
|    | in a sta           | ~                  |                |              |                                | 1      |
|    | 10-18-589          | Anapet Immun       | 1.64 (montain) | 10.000       | 4                              | a      |
|    | 100 valgeba        | 914                | Let mante      |              | 14                             | -15    |
|    | tation in the late | 124                | Col anno       | and showed   | 16                             | - 18   |
| 1  | THE LOCATION       | divised (parameter | 100            | the same     | 10.                            | 1.4    |

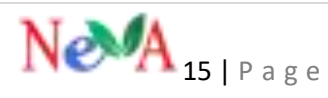

# **1.1.4 Session Date**

This menu enables the user to update or set the session dates on which the respective session will take place.

#### To manage session schedule

On the left panel of the Super Admin portal, the user has to click on the "Session Date→ house details" menu. A new screen appears where the New button will be displayed.

| C) Investmen              | -    | hearinthile view                      | Sec. 2         |                |                             |                |
|---------------------------|------|---------------------------------------|----------------|----------------|-----------------------------|----------------|
| Second Second             |      |                                       |                |                |                             |                |
| -                         |      |                                       | +              | t teacher & in |                             |                |
| and house                 |      | · · · · · · · · · · · · · · · · · · · | 1940 00000     | and a          |                             | time inter VI  |
|                           |      | 1 The of street                       | 1000.0000      | 0.04420 8      | 100.000                     | 11000 44400 21 |
| 100 C                     |      | a characteria                         | Tradit (1995)  | 19430 1        | 10.00                       | 1000 0000 7.8  |
| · Alexandre and the state |      | 4 175 (4 MM                           | 1000 00000     | 5-6-60 V       | Mallon (191                 | 48             |
| A statements              | -    | A PROBABLY                            | 1000 00000     | adapta a       | International International | 100 min 24     |
| A                         | 10.  | a vitra salitados                     | 1000 011000    | 4144-440 P     | 100000.000                  | 11000 10000 /1 |
| · ·····                   | 14   | A PRODUCE                             | 1000.0000      | and a          | MARK BALL                   | Har were yet   |
|                           | 1997 | a riteration                          | Trees stations | 0.01000 0      | -                           |                |
|                           |      | a chattana                            | 1040(1010-0)   | -Minerell - M  | Andrea Addr                 | 144 AND 18     |
| A                         |      | 1. 174.4 104                          | 1000.000       |                | 10001-000                   | Trees          |
| A more read               |      | Story in Collector                    |                |                |                             |                |
| · Installing              | 1.00 |                                       |                |                |                             |                |

Figure 10: List of the session dates created for a particular session

After clicking on the "**New**" button, "**Create Session Date**" form will be displayed which is shown in the screenshot below:-

| Concession States States         |              |    |   |  |
|----------------------------------|--------------|----|---|--|
| - 1999 - 1999                    | Children -   | 24 |   |  |
|                                  |              |    |   |  |
| 10000 (Add + 100.00)             |              |    | - |  |
| investo laine er etwente anne    | 14.1.448.014 |    |   |  |
|                                  |              |    |   |  |
| - (Marine - Col. * Texa          | (#           |    |   |  |
| Construction from the second     |              |    |   |  |
| 1.000                            | -            |    |   |  |
|                                  |              |    |   |  |
| Figure 11: Form to create new so | ession date  |    |   |  |

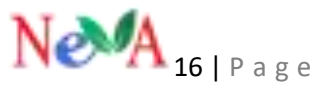

After filling all the mandatory details in the form, click on the **Save** button for saving the data. After that "**Session date**" will be reflected in the "**Session date list**" list which is shown in the screenshot below:-

| Sess             | ion Date 📷      | ier Deire 201 |                |   |               | 2 tale                                    |                           |                                  |        |
|------------------|-----------------|---------------|----------------|---|---------------|-------------------------------------------|---------------------------|----------------------------------|--------|
| -                | 1770 Lak fali   | Second Th     | eostate 🕩 Biee | - |               |                                           |                           |                                  |        |
| Digitiy          | II . + mais     |               |                |   |               |                                           | 50                        | di san                           |        |
| shi.             | rtuue fame      | ,             | Sesson Name    | , | Senter Dec. 4 | Sensor Detritoria                         | Fisher<br>Fisher<br>Tract | Edit<br>Senior<br>Sol<br>Time :: | Delete |
| 4                | 17th Litt Sabha |               | THERE SESSION  |   | 13.04.325     | 83.4498, 2020                             | 119256                    | 18.0000                          | A B C  |
| 2                | 1719 Can Sabha  |               | 1HRD 95004     |   | 03-04-3030    | 02.4984, 3020                             | 1100-00                   | 18.0000                          | 1.0    |
| (1)              | 170410854054    |               | 1HRD 555101    |   | 10.04.000     | 11 APRI, 3020                             | 1100.00                   | 18.0000                          | 10     |
| 3                | 1774 Luk Sabha  |               | THRO SESSION   |   | 31-03-2020    | 31 84401 2020                             | 11.00.00                  | 18.0000                          | 18     |
| 5                | TTTY LOCIABLE   |               | THEO SECURE    |   | 30-05-3030    | 30 10 10 10 10 10 10 10 10 10 10 10 10 10 | 1100.00                   | 18.0005                          | 18     |
| 4                | 1779 Los Sabhis |               | THRE SESSION   |   | 17-05-2010    | 22 MARCH 202                              | 1100.00                   | 18.00,00                         | 10     |
| $\mathbb{R}^{2}$ | 1776183894      |               | THEO 3253/DH   |   | 26-03-2020    | 200009-2020                               | 110030                    | 18.80.00                         | 11     |
|                  | TTH: Los Libro  |               | 1HKD SCOOM     |   | 25-05-2000    | 25 WARK 2020                              | 110000                    | 18,0000                          | 18     |
| 9                | 1709 jua Sabha  |               | 5480 55505     |   | 3410-3030     | 34 MMOC 2020                              | 1100-00                   | 18,00035                         | 12     |
| 10               | FTTH Lok Sabila |               | THR0 585004    |   | 13-43-2000    | 23 8440 ( 2020                            | 1100.00                   | 18.00:00                         | 2.8    |

Figure 12: List displaying thenew session date created

## **1.1.5 Event Types Master**

This menu enables us to enter all the details of the various events which are to take place in the House during any particular session date. This information is saved in the database for future and can be accessed later at any point of time ranging from the workflow based processes to the display of the events during the sitting of the House.

#### **Events**

After logging in with Super Admin, the user has to click on the "Event"  $\rightarrow$  "House Details" menu. A new screen appears where the **New** button will be displayed:-

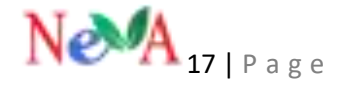

| D House Details         | Ŷ | Eve                  | nts » Event List                                                                                |                                                                                                    |                                                                                                    |   |       | -       | <b>R</b> New |  |
|-------------------------|---|----------------------|-------------------------------------------------------------------------------------------------|----------------------------------------------------------------------------------------------------|----------------------------------------------------------------------------------------------------|---|-------|---------|--------------|--|
| House                   |   | 5.53                 |                                                                                                 |                                                                                                    |                                                                                                    |   |       |         |              |  |
| - House Remarks         |   | Display 50 • records |                                                                                                 |                                                                                                    |                                                                                                    |   |       | Search: |              |  |
| Session Type            |   | 5.No.                | Paper Category Type Name \$                                                                     | Event Name 4                                                                                                 | Event Name Local                                                                                            | 1 | Order | 1       |              |  |
| Session<br>Session Date |   | 1                    | Other PaperTypes                                                                                | MOTION FOR ELECTION TO THE ALL INDIA<br>INSTITUTE OF MEDICAL SCIENCES AT<br>BATHINDA, BIBINAGAR, DEOGHAR AND | MOTION FOR ELECTION TO THE ALL INDU<br>INSTITUTE OF MEDICAL SCIENCES AT<br>BATHINDA, BIBINAGAR, DEOGHAR AND | Ą | ţ     |         | 18           |  |
| Events                  |   |                      |                                                                                                 | GORAKHPUR                                                                                                    | GORAKHPUR                                                                                                   |   |       |         |              |  |
| Sub Events              |   | 2                    | Other PaperTypes                                                                                | STATEMENT OF COMMITTEE ON EXTERNAL AFFAIRS                                                                   | STATEMENT OF COMMITTEE ON EXTERNA<br>AFFAIRS                                                                | L | ţ     |         | 18           |  |
| Members Details         | Ÿ | 3                    | Other PaperTypes                                                                                | REPORTS OF STANDING COMMITTEE ON                                                                             | REPORTS OF STANDING COMMITTEE ON                                                                            |   | 1     |         | 18           |  |
| Location Directory 🗸 🗸  |   |                      | FOOD, CONSUMER AFFAIRS AND PUBLIC FOOD, CONSUMER AFFAIRS AND PUBLI<br>DISTRIBUTION DISTRIBUTION |                                                                                                    |                                                                                                    |   |       |         |              |  |

Figure 13: List of the events created in the database

After clicking on the "**New**" button, "**Event Detail**" form will be displayed which is shown in the screenshot below:-

| Paper Category Type Name | Other PaperTypes. 1                            |         |
|--------------------------|------------------------------------------------|---------|
| Event Name               | MOTION FOR ELECTION TO THE ALL INDIA INSTITUTE |         |
| Event Name Local         | MOTION FOR ELECTION TO THE ALL INDIA INSTITUTI |         |
| Order                    | 1                                              |         |
| Rule No                  | Rule No                                        |         |
| 16228                    | *                                              |         |
| IsDepartment             | *                                              |         |
| IsCommittae              |                                                |         |
| IsProceeding             | 0                                              |         |
| tshilember               |                                                |         |
| Active                   | 2                                              |         |
|                          |                                                | E2 Save |
| Figure 14: Form to crea  | te the event in the database                   |         |
|                          |                                                |         |

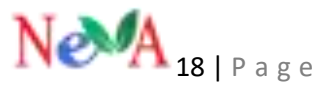

After filling all the details in the form and user have to check the check box of the modules like lob, department & etc. for which user wants to add events of the particular module. Click on the save button for saving the "**Event**" data. After that "**all Event** "will be reflected on the "**Event detail**" list which is shown in the screenshot below:-

| Duple       | y 10 • mm                |   |                                                                                                    |                                                                                                    | Search |   |      |        |
|-------------|--------------------------|---|----------------------------------------------------------------------------------------------------|----------------------------------------------------------------------------------------------------|--------|---|------|--------|
| Úm.         | Paper Category Type Name | 1 | Event Name 1                                                                                                    | Toern Name Local B                                                                                                    | Orther | 1 | edit | Delete |
| Ť.          | Offer Papertypes         |   | NUTION FOR ELECTION TO THE ALL INDIA INSTITUTE<br>OF MEDICAL SCIPICES AT BATHINDA, BIBINAGAR,<br>DECIGNARI AND SCRAMHIUR | NOTION FOR ELECTION TO THE ALL INDIA INSTITUTE<br>OF MEDICAL SCIENCES AT BATHINDA, INSINAGAR,<br>DEDGAMA INFO GORANHPUR | :#     |   | 1    |        |
| $ \bar{x} $ | other Norriges           |   | STATEMENT OF COMMITTEE ON EXTERNAL AFFAIRS                                                                               | STATEMENT OF COMMITTEE ON DITEMNAL ARRANG                                                                               | 3      |   | 1    |        |
|             | Other Paper Types        |   | REPORTS OF STANDING COMMITTEE ON FOOD.<br>CONTUNER AFFARE AND PUBLIC DISTRBUTION                                         | REPORTS OF STANDING COMMITTEE ON FOOD.<br>CONSUMER ARTIANS AND PLALIC DISTRIBUTION                                      | 1      |   | 1    |        |
| 1           | Other PaperTypes         |   | ACTION TAKEN STATEMENT OF COMMITTEE ON<br>ENFOWERMENT OF WOMEN                                                           | ACTION TAKEN STATEMENT OF COMMITTEE ON<br>ENFOWERMENT OF WOMEN                                                          | 1      |   | 1    |        |
| ¥.          | Other Paper Types        |   | MOTION REGARDING INSPENSION OF MEMORES<br>FROM THE SERVICE OF THE HOUSE LINDER AULE TTA                                  | MOTION REGARDING SUSPENSION OF MEMORY<br>FROM THE SERVICE OF THE HOUSE UNDER RULE ITS                                   | 1      |   | 1    | 0      |
| 1           | Other flager Types       |   | REPORTS OF STANDING COMMITTEE ON ENERGY                                                                                  | REPORTS OF STANDING COMMITTEE ON ENDIGY                                                                                 | х.     |   | 1    |        |

Figure 15: List of the events displayed in the database

# **1.1.6.Sub-Event Types Master**

This menu enables us to enter all the details of the various sub events to the respective events which are to take place in the House during any particular session date. This information is saved in the database for future and can be accessed later at any point of time ranging from the workflow based processes to the display of the events during the sitting of the House.

#### Sub-Events

After loggingin with Super Admin, the user has to click on the "Sub-Events"  $\rightarrow$  "House Details" menu. A new screen appears where the New button will be displayed:-

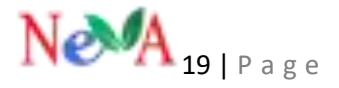

| () Musicharth                                                                                                    |   | Sub  |                                                    | - Vina                                       |            |       |         |      |  |  |
|----------------------------------------------------------------------------------------------------|---|------|----------------------------------------------------|----------------------------------------------|------------|-------|---------|------|--|--|
| <ul> <li>Neur Brain</li> <li>Neur Brain</li> <li>Neur Brain</li> <li>Strain Syn</li> <li>Seren</li> <li>Seren</li> <li< th=""><th></th><th>Date</th><th>0. 1 million</th><th></th><th></th><th colspan="5">Sect.</th></li<></ul> |   | Date | 0. 1 million                                       |                                              |            | Sect. |         |      |  |  |
| Terms.                                                                                                    |   | (he) | Saldreithans #                                     | Selferitimized 4                             | Empty Only | 1 04  | grytere | 1    |  |  |
| Second Sale                                                                                                    |   |      | Factorization: Deruption of the<br>proceedings     | Percentant disciplicit of the<br>proceedings | (dippers   |       |         | ×1   |  |  |
| 1.000                                                                                                    | _ | 1    | HETAPPOCABLE                                       | HOT.495/DBJ                                  | Lapiana -  |       |         | 11   |  |  |
| Abberts                                                                                                    | - | 1.   | hid treasured                                      | ele el                                       | lighter.   |       |         | 18   |  |  |
| A secondard                                                                                                    | 8 | 140  | New York Parameter                                 | non egilite                                  | injutation |       |         | 21   |  |  |
| A restantional                                                                                                    | 3 | 1    | Addition of Ramper to the<br>Galaxies of the House | non the dd 2 scopt is the                    | apina      |       |         | 1.   |  |  |
| Manar (asa).                                                                                                    |   | £    | Automatic Signative<br>Name                        | most almut                                   | optime     |       |         | 10.1 |  |  |
| A subside them.                                                                                                    |   | T)   | National And                                       | d)rise                                       | infidua    |       |         | 12   |  |  |

Figure 16: List of Sub events of a particular event entered in the database

After clicking on the "**New**" button, a "Sub-**Events Detail**" form will be displayed which is shown in the screenshot below:-

| Set for they              | Bat fore there       |  |
|---------------------------|----------------------|--|
| Inderformed Marrier paral | Teleforet Terre sala |  |
| Category Code             | Lingery Links        |  |
| Employ Name               | (Jangeriy Banke      |  |
| 1-110                     | Θ                    |  |
| is Proceeding             | £                    |  |
| to Department             |                      |  |
| is Continential           | *                    |  |
| 1.55                      | ,                    |  |
| 0.00(4)(6)(4)             |                      |  |
| 0.04                      | *                    |  |
| 1.1.1.1                   | *                    |  |
| - A 111                   |                      |  |

Figure 17: Form to create sub event of an event

After filling all the details in the form and the user has to check the check box of the modules like lob, department ,etc. for which the user wants to add "**Sub-Events**" of the

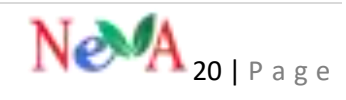

particular module. After that "all Event" will be reflected on the "Sub-Event detail" list which is shown in the screenshot below:-

| Sub                       | Event >setoreto                                        |                                              |               |    |               |         | C have |  |  |
|---------------------------|--------------------------------------------------------|----------------------------------------------|---------------|----|---------------|---------|--------|--|--|
| Direjo                    | y st. + receds                                         |                                              |               |    |               | Search: |        |  |  |
| 5N0.                      | Sub-Event Name 🗧                                       | Sub Event Name Local 🛛 🕯                     | Category Code | :4 | Constant Here |         |        |  |  |
| 1                         | Pandemontum Disruption of<br>the proceedings           | Pandemonium Disciplion of<br>the proceedings | Capillative   |    |               |         | 1.9    |  |  |
| 1                         | NOT APPLICABLE                                         | NOT APPLICABLE                               | Legislation   |    |               |         | /1     |  |  |
| 3                         | Not immediate                                          | ধায় নগ্ৰ                                    | Lepters       |    |               |         | 18     |  |  |
| 4                         | Member Abuert                                          | atat soldas                                  | Lepilene      |    |               |         | 10     |  |  |
| 1                         | Admission of Strangers to<br>the Galeries of the House | ताउम प्रशित दीर्घ में आपगुत्रों का<br>चरेत   | Leptane       |    |               |         | 19     |  |  |
| 5                         | Pandemonium - Sloganin<br>the House                    | सरन में नजेबासे                              | Legislative   |    |               |         | 18     |  |  |
| $\widetilde{\mathcal{T}}$ | Paridemonium - Walkout                                 | alpho                                        | Legiletei     |    |               |         | 18     |  |  |
| £                         | Carterryt of House                                     | प्रदर्श की काईदान                            | Lepilate      |    |               |         | 1.8    |  |  |

Figure 18 List of various sub events of an event

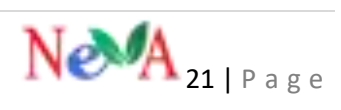

# **1.2 MEMBERS DETAILS**

# 1.2.1. Members

This menu enables the user to update the details of the members so as to enrich the database for access of requisite information like their contact details, party details, email id, qualification, state / district they belong to, etc.

## Add /update Member Information

Once the user has logged into the Super Admin portal he/she has to click on the "**Member**"  $\rightarrow$  "**Member details**" menuhe/she will find the list of members. In case,**no index entries found.**A new screen appears where the **New** button will be displayed.

| Ģ   | My Dashboard          |   | 🙀 Home ) Members ) List      |  |
|-----|-----------------------|---|------------------------------|--|
| Ņ   | House Details         | v | Members » Members List       |  |
| p   | Members Details       | ۷ |                              |  |
|     | Qualifications        | 1 | House Search All • Q. Search |  |
|     | Members               |   |                              |  |
|     | Governor              |   |                              |  |
| 1   | Constituency Category |   |                              |  |
| 114 | Member House          |   |                              |  |

Figure 19: List of the Members showing no index entries

After clicking on the "**New**" button, "**Create Member**" form will be displayed which is shown in the screenshot below:-

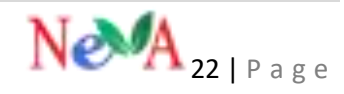

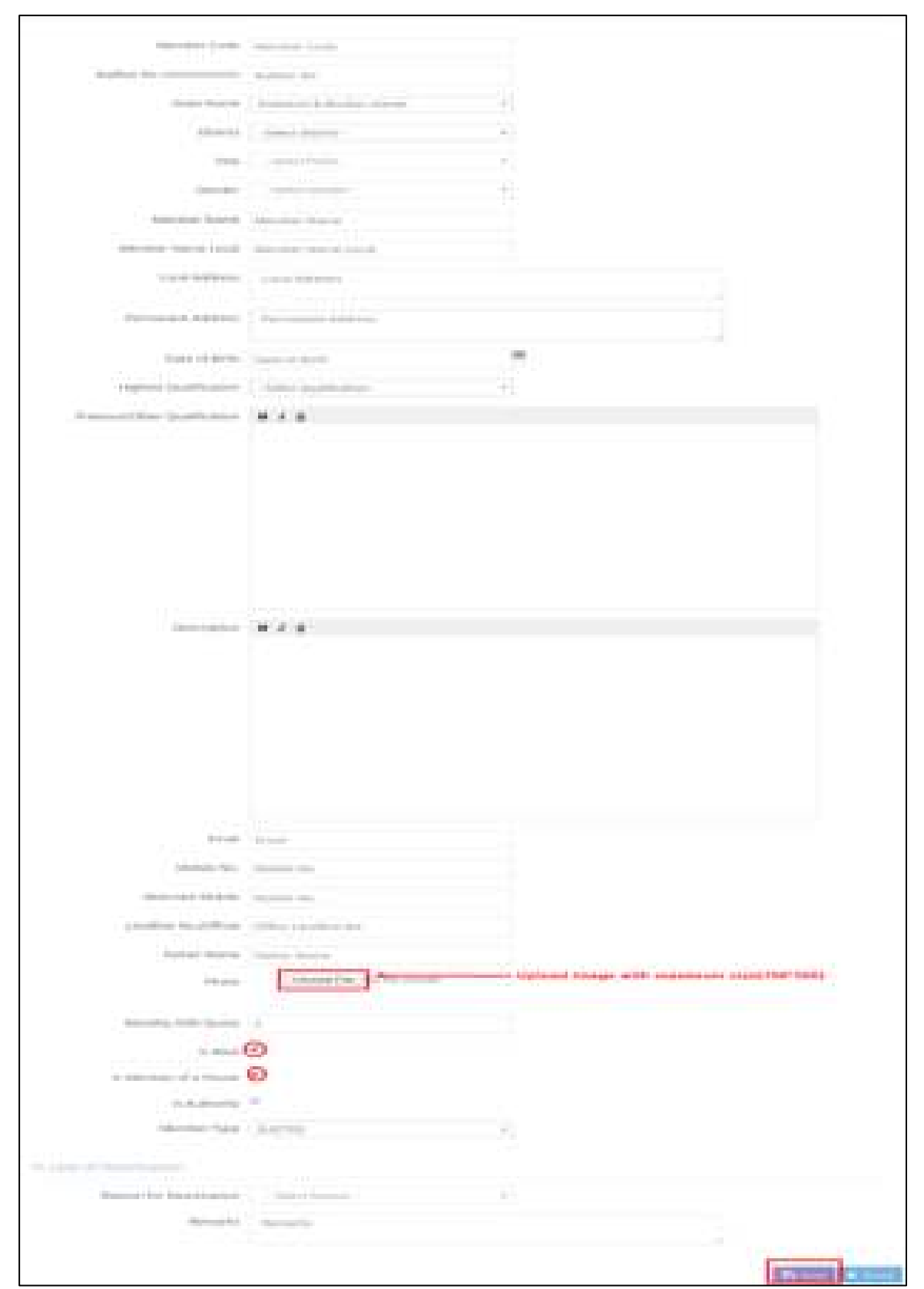

**Figure 20: Form to enter Member Details** 

After filling all the mandatory details in the form like member code, name of the member, image &etc. Then click on the save button for saving the member data.

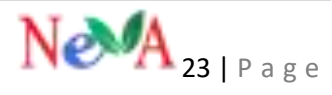

After that "**Member data** "will be reflected on the "**Member list**" list which is shown in the screenshot below:-

| Men   | ibers an                               | lenders l        | Unt                       |                   |                  |                            |                        |                     |                     |                            |           |      | 12   | in, |
|-------|----------------------------------------|------------------|---------------------------|-------------------|------------------|----------------------------|------------------------|---------------------|---------------------|----------------------------|-----------|------|------|-----|
| -     | Search members according to the house. |                  |                           |                   |                  |                            |                        |                     |                     |                            |           |      |      |     |
| S.No. | Sol + or<br>State Name<br>\$           | District<br>Name | Member Name 3             | Member Name Local | Member<br>Code # | Highest<br>Qualification # | Constituency<br>Code # | Consistancy<br>Name | , Per               | y Naitre                   | Sell<br>1 | Edit | Dele | ote |
| 1     | Uttar<br>Ptadesh                       |                  | Sh. Ramesh Chund          | Ramesh Chand      | 903              |                            | 519                    | Bhadohi             | tha<br>Part         | rtiya jan<br>Y             | ta.       | 8    | V    |     |
| 2     | West Bengal                            |                  | Prof. Saugata Roy         | Sacapata Roy      | 900              | Graduate with<br>Law       | 0                      |                     |                     |                            |           | 0    | 18   |     |
| i.    | Maharashtra                            |                  | Smit, Navnit Kavi<br>Rana | Navnit Ravi Kana  | 899              |                            | 61                     | Ancevalt            | IND                 | minioè                     | iit.      | 2    | 1    | 1   |
| 9     | Karala                                 |                  | SPLA M. AVE               | A. M. R.P.        | 198              |                            | 607                    | Ааррылы             | Con<br>Part<br>Indi | etunist<br>y et<br>adMarie | 10        | 8    | 11   | 1   |

Figure 21: List of Members showing the details

## **1.2.2. Member House**

This menu enables the user to map/ link the Members with the active House/Assembly to update the database for carrying out the workflow based processes.

#### Mapping with House/Assembly

After adding the members, the user has to click on the "**Members House**" tab under "**Members Detail**" tabs for mapping the member with member house. A new screen appears where the **New** button will be displayed.

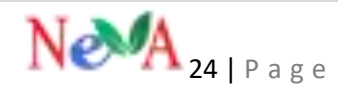

| rosebrah v           |     | disussing?      |   |                        |   |                                                                                                    |   |            |            | - 1                  |    | ġ. |
|----------------------|-----|-----------------|---|------------------------|---|----------------------------------------------------------------------------------------------------|---|------------|------------|----------------------|----|----|
| Suthins              | 2sp | s Si 🔸 Harm     |   |                        |   | 2011-14                                                                                                    |   | 12000      | <i>i</i> r | 3993                 |    |    |
| Alertist:            | 1   | Road Name       | 1 | Nertoe Nets            | 1 | Party Same                                                                                                    | 1 | (partieng) | - 1        | Industry             | ۰. |    |
| Line of              | 11  | 179 La Seta     |   | General Jacob See Fale |   | dividue provinces                                                                                                    |   | theyne     |            | Notice of Fallacies  |    | 71 |
| Constituinty Cologoy | 1   | (TTH Lat. Sathe |   | l losedaab (una        |   | of value over the set of the set of the set |   | Ten        |            | Note d'Arient        |    | 15 |
| Alternative States   | 3   | 17% Los Sabha   |   | lanthirar bits         |   | Burto (etc. Fel)                                                                                                    |   | Hor        |            | Notice of Factories  | ē. | 71 |
| Nemori Nova Tempini  | 1   | 117vua taina    |   | teaterte               |   | indeel matholics concerns                                                                                                    |   | tarteri    |            | Matter of April 1999 | i. | 18 |
| Meridael Designable  | 4   | 17512412854     |   | A Management           |   | durity with faily                                                                                                    |   | Omsteps    |            | Mental of Fallence   |    | 11 |
| Serie Dector         | 6   | (This is failed |   | A&A Dimaj              |   | davita Overena hadrapen                                                                                                    |   | sealad     |            | Retire of Sullarian  | 5  | 11 |

Figure 22: List showing the mapped Members with their House

After clicking on the "**New**" button, "**Member house detail** " form will be displayed which is shown in the screenshot below:-

|                                                                                                    | House Name                                                                           | 175H Lok Saliha                                  |       |
|----------------------------------------------------------------------------------------------------|--------------------------------------------------------------------------------------|--------------------------------------------------|-------|
|                                                                                                    | Mendaer Name                                                                         | Farrooq Abdullah (7)                             |       |
|                                                                                                    | Party Name                                                                           | Yanajana Sramika Nyihu Congress Party            |       |
| Co                                                                                                    | instituting Name                                                                     | -Select conditionicy Name-                       |       |
|                                                                                                    | Location                                                                             | Komatam Bheem Asifoliad                          |       |
|                                                                                                    | Desgnation                                                                           | Agriculture Minister                             |       |
| 14                                                                                                    | ember Start Date                                                                     | 05/03/2029                                       | 5     |
| 1                                                                                                    | Aember (End Date                                                                     | 24/08/2020                                       | <br>- |
|                                                                                                    | anguages Known                                                                       | Tangsages tooso                                  |       |
|                                                                                                    |                                                                                      | Personal information Panel                       |       |
|                                                                                                    |                                                                                      |                                                  |       |
| resonal teleritation Paral                                                                                                    | Personal Informa                                                                     | ation Panu2                                      |       |
| Personal Information Pana)                                                                                                    | Personal Informa                                                                     | tion Pand                                        |       |
| Personal Information Panal<br>Personal Information Panal                                                                                                    | Personal Informa<br>Personal Informa<br>Personal Informa                             | tion Pand<br>tion Pand<br>tion Pand              |       |
| Personal Information Panal<br>Personal Information Panal<br>Personal Information Panal                                                                                       | Personal Informa<br>Personal Informa<br>Personal Informa                             | tion Fand<br>tion Fand<br>tion Fand              |       |
| Personal Information Panal<br>Personal Information Panal<br>Personal Information Panal<br>Personal Information Panal<br>Travels                                              | Personal Informa<br>Personal Informa<br>Personal Informa<br>Dessenal Informa<br>USA. | tion Pand<br>tion Pand<br>tion Pand<br>tion Pand |       |
| renoral Information Panal<br>Personal Information Panal<br>Personal Information Panal<br>Personal Information Panal<br>Travels<br>Social Activities                          | Personal Informa<br>Personal Informa<br>Personal Informa<br>USA.                     | tion Fand<br>tion Fand<br>tion Fand              |       |
| rensenal Information Panal<br>Personal Information Panal<br>Personal Information Panal<br>Personal Information Panal<br>Travels<br>Social Activities<br>Conferences Retended | Personal Informa<br>Personal Informa<br>Personal Informa<br>Descenal Informa<br>USA  | tion Pand<br>tion Pand<br>tion Pand<br>tion Pand |       |

After filling all the mandatory details in the form, click on the **Save** button for saving the data. After that "**Member house detail** "will be reflected in the "**Member house detail**" list which is shown in the screenshot below:-

|     | nen (The Lat Sales + |                                         |  |                                         |                   |                     |         |      |    |  |
|-----|----------------------|-----------------------------------------|--|-----------------------------------------|-------------------|---------------------|---------|------|----|--|
| 174 | Home Same            | e Merclar Same                          |  | Party Nation 1                          | Commany C         | a Desputio          |         | odji | -  |  |
| E.  | (Problemation        | Garden of the log free                  |  | Bertydaria faity                        | Harges            | C. Marriel & Party  | ebere . | )    |    |  |
| ł.  | 1779 per table       | <ul> <li>Reventionali Aprila</li> </ul> |  | di teta kara bianta kiamita<br>Yarkapat | Theny             | Interesting of York | eret i  | 1    | 1  |  |
| 1   | 17% (Jak Salthe      | Rendered Rens                           |  | Biologianis Party                       | (mar)             | Deether of two      | ent:    | 1    |    |  |
| ÷   | -Phillip takes       | Service Garrentes                       |  | Added Addition, STANADE                 | Res Barret        | states of Park      | eet .   | 1    | 1  |  |
| F.  | TYPE AND ADDA        | A horsenance                            |  | Tatapati N                              | presidept         | Matcher (* Park     | ner -   | 1    | 8  |  |
| ÷.  | 12991ad Salitar      | 4.6.P (2014)                            |  | frantis transvers tastragen             | Non-American Inc. | permanent of Party  | ineri . | 1    | ŧ. |  |
| 1   | 1997 Lik Salter      | Alle Mart Hall Douthury                 |  | NUMBER OF DRIVES                        | Methia States     | Samalar of Park     | eteri.  | 1    |    |  |
| 1   | 171H LINE SAMPle     | the law the                             |  | ALL REFER TRANSPORT                     | <b>Wardshillo</b> | New York of Party   | net:    | 1    |    |  |

Figure 24: List showing the mapped Members with their House

### **1.2.3. Member Designation**

This menu enables the user to enter the designation of the Members as Minister of State, Independent charge, Member of Parliament, Chairperson, etc.

#### **Designation Master**

After logging in with Super Admin, the user has to click on the "Member designation"  $\rightarrow$  "Member Details" menu. A new screen appears where the New button will be displayed:-

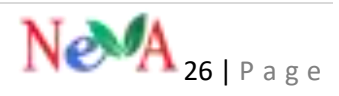

| Jreate Member Designation    |                   |  |  |
|------------------------------|-------------------|--|--|
| Member Designation Name      | Minister of State |  |  |
| Member Designation NameLocal | Minister of State |  |  |
| Active                       | •                 |  |  |

Figure 25: Form to create the Designation of the Members

After filling all the details in the form, click on the save button for saving the "**Member Designation**" data. After that "**Designation of the Member**" will be reflected on the "**Member Designation detail**" list which is shown in the screenshot below:-

| Me     | mber Designation + Member Designations List  | Ce nice                                   |         |                       |      |       |
|--------|----------------------------------------------|-------------------------------------------|---------|-----------------------|------|-------|
| Displa | ay 50 • seconda                              |                                           | Search. |                       |      |       |
| S,No.  | Member Designation Name 🗧                    | Member Designation NameLocal              | 1       | Designation<br>Code # | edit | elete |
| 1      | Minister of State                            | Minister of State                         |         | e                     | 1    |       |
| 3      | Chairperson                                  | Chalipeton                                |         | 62                    | 18   |       |
| 3      | Co-Coriverior                                | Co-Conventr                               |         | 61                    | 15   | 3     |
| Sk.    | Convenor                                     | Convenor                                  |         | <del>10</del>         | 11   | 1     |
| 6      | Member of Parlament                          | Member of Parliament                      |         | 59                    | 11   |       |
| 6      | Prime Minister                               | अस गंध                                    |         | 58                    | 1    |       |
| 1      | Education ( Higher and Elementary ) Minister | दिखा (उत्ता और प्रायमिक) मंत्री           |         | 57                    | 11   |       |
| 1      | Minister                                     | qŧ                                        |         | 56                    | 1    |       |
| з      | Minister of State for Technical Education    | Minister of State for Technical Education |         | 55                    | 1    |       |

Figure 26: List showing various Member Designations

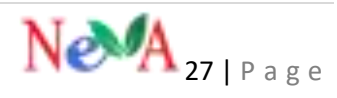

## **1.2.4. Qualification Master**

This menu enables the user to enlist the various qualification options for the members whose details can be filled for later use.

#### Qualification

After logging in with Super Admin, the user has to click on the "Qualification"  $\rightarrow$  "Member Details" menu. A new screen appears where the New button will be displayed:-

| 📕 House Details 🛛 🗸   | QU   | alifications yourname      | Ú. |                     |   |                             | 1 | C na |
|-----------------------|------|----------------------------|----|---------------------|---|-----------------------------|---|------|
| 🖓 Members Details 🛛 👻 | 1000 |                            |    |                     |   |                             | L | _    |
| Qualifications        | Digi | e 10 - each                |    |                     |   | Search                      |   |      |
| Gowman                | S.ND | Qualification              |    | Qualification Local | 1 | Description                 |   |      |
| Conditional Colleging | Ţ,   | Under Matrix               |    |                     |   | Under Mathic                |   | 11   |
| Member House          | 1    | Doctorate                  |    |                     |   | Declarate                   |   | 10   |
| Member House Remarks  |      | M.Phil.                    |    |                     |   | M.PM.                       |   | 11   |
| Member Designation    | 6    | Professional Post Graduate |    |                     |   | Professional Post Graduatic |   | 10   |

Figure 27: List showing various qualifications of the Members

After clicking on the "**New**" button, "Qualification Detail" form will be displayed which is shown in the screenshot below:-

| Create Qualifications           |                     |   |               |
|---------------------------------|---------------------|---|---------------|
|                                 |                     |   |               |
| Qualification                   | Under Matric        |   |               |
| Qualification Local             | Under Matric        |   |               |
| Description                     | Description         |   |               |
| is Active                       | 0                   |   |               |
|                                 |                     | _ | Sever X Reset |
| Figure 28: Form to create the M | lember Designations |   |               |

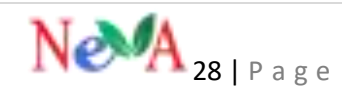

After filling all the details in the form, click on the save button for saving the "**Members Qualification**" data. After that "**Qualification of the Members**" will be reflected on the "**Qualification detail**" list which is shown in the screenshot below:-

| Qui                     | lifications +quinomet        | lan (             |                           | UP and |
|-------------------------|------------------------------|-------------------|---------------------------|--------|
| bips                    | a sub                        |                   |                           | E      |
| 1766                    | Duffume.                     | 4. Guillaten Lood | 1 Sentine                 | a off  |
|                         | Under Marte                  |                   | tinder Myant              | 2.0    |
| Ŧ,                      | Datainete                    |                   | Distante                  | 10     |
| <b>1</b>                | 30250                        |                   | 10746                     | 1.     |
| 42                      | Prohestional Part Scollaster |                   | Professional Post Dramate | 1.     |
| ${\mathfrak T}_{i}^{i}$ | Poin Drinkaler Olykeme       |                   | Prist Graduate Diptorte   | 1      |
| 1.                      | Prov Dradiate with Live      |                   | ProciDatule with Law      | 18     |
| 1.                      | Poet Disabilities            |                   | Host Graduate             | 11     |
| 1                       | Sodau veti Lav               |                   | Graduate with Cave        | 10     |

Figure 29: List showing the newly entered Qualification

## 1.2.5. Governor

This menu helps the user to enter all the information and details of the Governor of the State.

#### Add/ Update Governor Master

After loggingin with Super Admin, the user has to click on the "**Governor**" → "**Member Details**" menu. A new screen appears where the **New** button will be displayed:-

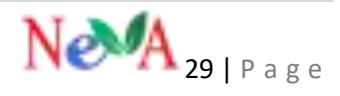

| Distantion (                                                          | d mene a lanenee a last                                                                                                    |       |
|-----------------------------------------------------------------------|----------------------------------------------------------------------------------------------------|-------|
| Ci instanto -                                                         | Governor + memorial                                                                                                    |       |
| Eathernet<br>Annuel                                                   | Term 10 - 7 mem<br>Sing Territoria (see - 4 increase                                                                                                    | 1.000 |
| latentum y (mgay<br>Parian Isaa<br>Parian Isaa<br>Parian Isaa Israela | <ul> <li>Juin Ora Kan,<br/>Kali Kanan, Kali Kanan, Kali Kanan, Kali Kanan, Kali Kanan, Kali Kanan, Kali Kanan, Kali Kanan,<br/>Futuran Salar, Kali Kanan, Kali Kanan, Kali Kanan, Kali Kanan, Kali Kanan, Kali Kanan, Kali Kanan, Kali Kanan, Kanan,</li></ul> | 2     |

Figure 30: Screen displaying the details of the recently entered Governor

After clicking on the "**New**" button, "**Governor Detail**" form will be displayed which is shown in the screenshot below:-

| Coude Governor        |                          |      |  |
|-----------------------|--------------------------|------|--|
| Prato                 | reductive, the lower     |      |  |
| Downer Name           | and fairt have been a    |      |  |
| Governor Harrie Locar | the fact last times      |      |  |
| English Married       |                          |      |  |
| Take Name             | Automatic Manager Manada | 114  |  |
| Gender                | -                        | 17.# |  |
| GRANNI                |                          |      |  |
| Perinanent Address    |                          |      |  |
| Omeriquien            |                          |      |  |

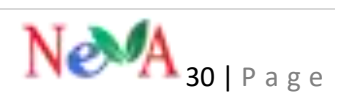

| Ernal D                  | Ernal ID               |               |
|--------------------------|------------------------|---------------|
| Landline No. (Office)    | Office Landline No.    |               |
| Landline No. (Residence) | Residence Landline No. |               |
| Mobile No.               | Mubile No.             |               |
| Login ID                 | Login 10               |               |
| Cm Refnic Vip-Code       | Cm Refnic Wp Code      |               |
| Photo                    | Choose File            | or photo here |
| Adive                    | z                      |               |
|                          |                        | - Bi Save 1   |

Figure 31: Form to enter the State Governor's Details

After filling all the details in the form. Then click on the save button for saving the "Governor" details. After that "Governor Data" will be reflected on the "Governor Details" list which is shown in the screenshot below:-

| Gov         | érnor ∍¢        | overnor List            |                                                                                                    | E Stor  |
|-------------|-----------------|-------------------------|----------------------------------------------------------------------------------------------------|---------|
| <u>Days</u> | <u>9</u>        | wants                   | Search:                                                                                                    |         |
| 5.166       | State Name<br>2 | Name 4                  | Description                                                                                                    | t Photo |
|             | Delh            | Shri kan<br>Katis Kound | Educational Qualifications: BLCon, LL.B.<br>Profession: Advocate, Politician and Activity.<br>Positions Held:<br>• Member, Rajya Sabha, 1994-2006. (Elected from Uttar Pradeith)<br>• Permanent Advocate at Horbite Supreme Court of India for Central Gort. (1980-93).<br>• Member, Parliamentary Committees for SC/ST Welfare, Horne Ministry, Petroleum & Natural Gas, Social<br>juntice and Rights, Law & Juntice, Charman of Rajya Sabha Husiong Committee.<br>• Member, Management (baind for Dr. B. B. Ambedkar University, Lucknow.<br>• Member, Daard of Governon, Indian Institute of Management, Kolkata.<br>• Represented India at United Nations (New York) and addressed the General Accembly during Dct, 2082<br>• Governor of Bihar from 16-08-2015 to 21-06-2017 | Delete  |

Figure 32: Screen displaying the details of the Governor

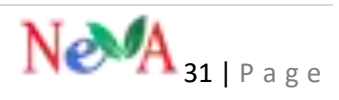

# **1.3. MINISTER DETAILS**

## 1.3.1. Ministry

This menu enables the user to update the Government Ministries/Departments in the respective States. Also the Ministers can also be updated with their corresponding portfolios/Ministries/Departments under their charge.

#### To maintainthe minister's master

After loggingin with Super Admin credentials, the User has to click on the "**Ministry**"  $\rightarrow$  "**Minister Details**" menu. A new screen appears where the **New** button will be displayed.

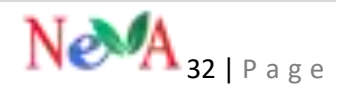

| R | House Details                                 | 4  | Minis  | tries automat      | ii: |                                                            |   |                                                          |   |                 |   |         | - | IZ tite |
|---|-----------------------------------------------|----|--------|--------------------|-----|------------------------------------------------------------|---|----------------------------------------------------------|---|-----------------|---|---------|---|---------|
| R | Monthern Details                              | 4  |        |                    |     |                                                            |   |                                                          |   |                 |   |         | Ľ |         |
| R | Localize Developy                             | Ŧ  | ()Hist | t/Inuksade *       | Q 1 | ach .                                                      |   |                                                          |   |                 |   |         |   |         |
| 0 | Minister Details                              | v  | Inpin  | त्र ।<br>भाषान्त्र | 9ov | ing 1 to 10 of liferation.                                 |   |                                                          |   |                 | 1 | ech 📃   |   |         |
| ſ | District                                      |    | 100    | House Name         | ŧ   | Ministry Norm                                              | 1 | Mentry Name Local                                        | ł | Altitural Meany | : | 9.84    | ÷ | Adam    |
|   | Ministry Mendars                              |    | 1.     | TTHUS MIN          |     | Prese Manter                                               |   | Prime Mattaber                                           |   |                 |   | Attue   |   | 1       |
|   | Militative Departments<br>Retailed of Mercury |    | ЦĽ,    | UTIN LANGAR        |     | Agrochers and Farmais<br>Welfare                           |   | Agriculture and Ferners<br>Welfare                       |   |                 |   | ken -   |   | 1       |
| R | Imployee Details                              | .* | 1      | (THE Lok Sality    |     | NTOWIC ONERGY                                              |   | ADMC DARGE                                               |   |                 |   | X50     |   | 1       |
| R | 00wi Sesili                                   | 1  | 47     | 1778 Lok Salma     |     | Ayarveda, Yoga &                                           |   | Ayuwda Yop &                                             |   |                 |   | Arres - |   | 1       |
|   | Dar Malapeterts                               | 1  |        |                    |     | Naturopathy, Uniani,<br>Siddha and Hormonipathy<br>(APUDA) | 1 | Naturopathy, Usani,<br>1005a and transcepathy<br>1470541 |   |                 |   |         |   | -       |

Figure 33: List of all the Ministries in the State

After clicking on the "**New**" button, "**Ministry detail**" form will be displayed which is shown in the screenshot below:-

| Linuar Manage       |                  |              |
|---------------------|------------------|--------------|
| House Name          | 17TH Lok Sabha + |              |
| Ministry Name       | prime minister   |              |
| Ministry Name Local | prime minister   |              |
| Additional Ministry |                  |              |
| Active              | )                |              |
|                     |                  | Save X Renat |

After filling all the mandatory details in the form, click on the **Save** button for saving

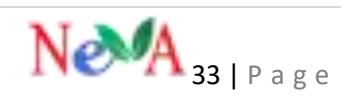

the ministry data. After that "**Ministry**" will be reflected on the "**Ministry detail**" list which is shown in the screenshot below:-

| House : | 17TH Lok Sabha 🔹 🔍 S | icarch                                                                       |                                                                              |                       |               |        |
|---------|----------------------|------------------------------------------------------------------------------|------------------------------------------------------------------------------|-----------------------|---------------|--------|
| Display | 10 • records ghow    | uing 1 to 10 of 59 entries                                                   |                                                                              | 5                     | arch:         |        |
| S.No.   | House Name 🛛 👲       | Ministry Name Ø                                                              | Ministry Name Local Ø                                                        | Additional Ministry 0 | Status 0      | Action |
| 1       | 17TH Lok Sabiha      | Prime Minister                                                               | Prime Minister                                                               |                       | Active edit   | 1      |
| 2       | 17TH Lok Sabha       | Agriculture and Farmers<br>Welfare                                           | Agriculture and Farmers<br>Welfare                                           |                       | Active delete | 8      |
| 3       | 17TH Lok Sabha       | ATOMIC ENERGY                                                                | ATOMIC ENERGY                                                                |                       | Active        | 6      |
| 4       | 17TH Lok Sabha       | Ayurveda, Yoga &<br>Naturopathy, Unani,<br>Siddha and Homoeopathy<br>(MYUSH) | Ayurveda, Yoga &<br>Naturopathy, Unani,<br>Siddha and Homoeopathy<br>(XPUSH) |                       | Active        | -      |

Figure 35: List showing the entered Ministries

# **1.3.2. Ministry Minister**

This menu enables the user to link the Minister with the Ministries which are under their charge.

#### Mapping of ministry to minister

After adding the ministry, then user has to click on "Ministry Minister" tab under "Minister Detail" tabs for mapping the "Minister with the Ministry". A new screen appears where the New button will be displayed:-

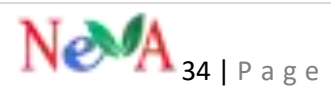

| Ņ | House Details        | Ŷ | Ministry Minister - Ministry Minister List | 🛶 🗹 New |
|---|----------------------|---|--------------------------------------------|---------|
| Ņ | Members Details      | ٧ |                                            |         |
| M | Location Directory   | v | House: 17TH Lok Sabha • Q. Search          |         |
| Q | Minister Details     | v |                                            |         |
|   | Ministry             |   |                                            |         |
|   | Ministry Ministers   |   |                                            |         |
| į | Ministry Departments |   |                                            |         |

Figure 36: List showing the mapped Ministries with the respective Ministers

After clicking on the "**New**" button, "**Ministry Minister**" form will be displayed which is shown in the screenshot below:-

| Create Ministry Minister |                      |            |
|--------------------------|----------------------|------------|
|                          |                      |            |
| House Marter             | -Select House-       |            |
| Member Name              | -Select Member Name- |            |
| Ministry Name            | -Salect Ministry-    |            |
| Minister Name            | Minister Name        |            |
| Minister Name Local      | Minister Name Local  |            |
| Ministry Start Date      | Ministry Start: Date |            |
| Ministry End Date        | Ministry End Date    |            |
| Order                    | Order                |            |
| Active                   | 2                    |            |
|                          |                      | Biser Real |

Figure 37: Form to map the Ministers with the respective Ministries under their charge

After filling all the mandatory details in the form, click on the **Save** button for saving the **"ministry minister data"**. After that **"Ministry Minister "**will be reflected in the **"Ministry Minister detail"** list which is shown in the screenshot below:-

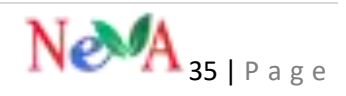

| House  | 17TH Lok Sabla 🔸 🔍 Se | eh 🗕                     |                                               |                       |                             |          |        |
|--------|-----------------------|--------------------------|-----------------------------------------------|-----------------------|-----------------------------|----------|--------|
| Displa | 10 + Hords Show       | ng 1 to 10 of 94 entries |                                               |                       | 5                           | arch:    |        |
| 5.960  | House Name Ø          | Order 8                  | Ministry Name 8                               | Minister Name 1       | Minister<br>Name Local<br>B | Status 🕈 | Action |
| 1      | 171H Lok Saliha       | 92                       | WOMEN AND CHILD<br>DEVELOPMENT                | Delaster<br>Chaudhari | Debasree<br>Chaudhari       | Attive   | 18     |
| 2      | 171H Lok Soliha       | 38                       | SOCIAL JUSTICE AND<br>EMPOWERMENT             | Krishan Pal Gurjar    | Kristan Pal<br>Garjar       | Active   | 18     |
| 3      | 171H Lok Saliha       | 1                        | Prime Minister                                | Narendra Modi         | Narendra<br>Modi            | Attive   | × 8    |
| 4      | 173H Lok Sabha        | 1                        | PERSONNEL,PUBLIC<br>GREVANCES.AND<br>PENSIONS | Narendra Modi         | Narendra<br>Modi            | Active   | × 8    |
| 5      | 1714 Lok Sabha        | 1                        | ATOMIC ENERGY                                 | Narendra Modi         | Narendra<br>Modi            | Active   | 10     |

Figure 38: List showing mapped Ministers with their respective Ministries under their charge

# **1.3.3. Ministry Department**

This menu enables the user to map the Government Ministries with the respective departments under them.

#### Mapping of ministry to Department

After adding the ministry, the user has to click on "**Ministry Department**" tab under "**Minister Detail**" tabs for mapping the "**Department with the Ministry**". A new screen appears where the **New** button will be displayed:-

| -     | House Smalls       | 2  | Ministry | Departments -     | (miles Separate Lin                 |   |                                                                                                    | - | -      | nen      | -    |
|-------|--------------------|----|----------|-------------------|-------------------------------------|---|----------------------------------------------------------------------------------------------------|---|--------|----------|------|
|       | Manufactor (2000)  |    | 12.27    | 1                 |                                     |   |                                                                                                    |   | WHIT!  |          |      |
|       | Manual Participa   |    | 177      |                   |                                     |   |                                                                                                    |   | 1 mm   |          |      |
| 19-17 | (internet          | -  | 17       |                   | Nervel of Galaxy                    | 1 | Ingettief Serve                                                                                                    | 1 | line 1 | tister i | 1100 |
|       | Weighty Housest    |    | 1        | 10.791 Jakina     | •                                   |   | there is a relation of the second second sec |   | Alte   | 1        | 5    |
|       | Andrew Digestrates |    | 1        | terby calculation | Approduce and Prevent Mellinic)     |   | IOSCUCIUM, RESURCEMENT<br>INCOMEN                                                                                                    |   | Adam.  | 8        | 6    |
|       | Physics Distant    | i. | 1        | 1070134-5400      | Spectra of Lenses Subject           |   | optizion to personnel<br>Generic Bellan                                                                                                    |   | 404    | 2        | 1    |
| A     | 010-010-0          | ÷. | +        | 1754 (all-labla   | Ngingadawa pini Kanimara Mindrana J |   | AGREEL TOTAL RELATION AND LARDS                                                                                                    |   | 4000   | 2        | 1    |

Figure 39: List of the Ministries mapped with their Departments

After clicking on the "**New**" button, "**Ministry Department**" form will be displayed which is shown in the screenshot below:-

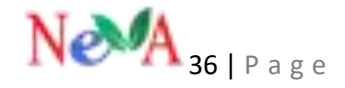

| Create Ministry Department |                                   |   |            |
|----------------------------|-----------------------------------|---|------------|
| House Name                 | 17TH Lok Sabha                    | Ŧ |            |
| Ministry Name              | ATOMIC ENERGY                     | • |            |
| Department Name            | ELECTRONICS AND INFORMATION TECHN |   |            |
| Order                      | 1                                 |   |            |
| Active                     | 0                                 |   |            |
|                            |                                   |   | B Save X R |

Figure 40: Form to map Ministries with their Ministers

After filling all the mandatory details in the form, click on the save button for saving the **"Ministry department data"**. After that the **"Ministry Department"** will be reflected on the **"Ministry Department detail"** list which is shown in the screenshot below:-

| Ministr  | y Departments   | Ministry Department List                         |                                                                                                    |                   | 12.    | - B Donne M            | (194)  |
|----------|-----------------|--------------------------------------------------|----------------------------------------------------------------------------------------------------|-------------------|--------|------------------------|--------|
| thinky - | e i ce mane     |                                                  |                                                                                                    | -                 | -      | et.                    |        |
| order :  | Insen Name 2    | Writty Name 1                                    | Department for                                                                                                    | <. +              | Tieter | = Multiple<br>Debite 8 | Netter |
| 1        | NUTITIES Salate | U                                                | EXCLUSION AND A                                                                                                    | ROGIMINE.         | Atta   | ERE                    | 1      |
|          | SSTH LIR Saldae | Approximent and Network Walliam ()               | ASSISTENT OF A DECEMBER OF A DECEMBER OF A D | ESEMICH HAR       | Active | Delete -               | 2      |
|          | NUTH SAR Safety | Appendiate and Particle Wolfare (                | Agriculture Corpo<br>Forstoric Welfore                                                                                                    | eration and       | Alter  |                        | 1      |
|          | 1779 UA Satha   | Agriculture and Agrimmic Welfare ()              | ASPICICIUMAL &<br>IDUCATION                                                                                                    | EE4IOL685         | Alter  |                        | -      |
| 1        | CTITULER Saldis | Approximate and Farmers Wolfare (                | Agriculture (Soph<br>Formery Welfare                                                                                                    | el al fort sei di | Alter  |                        | -      |
| 1        | trmi La Salva   | analysis substantian (astronicast)<br>distantsis | ANNAL HUSIAN<br>AND FGHERES                                                                                                    | oh, Guenni        | Attie  | 8                      | 6      |

Figure 41: List showing the mapped Ministries with their Departments

#### **1.3.4. Rotation of Ministers**

This menu contains the account of those Ministries having the charge under Ministers, who have to be present on a particular day of the session.

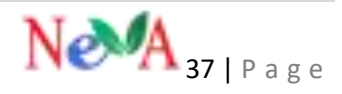

#### Schedule of ministry date wise

After logging in with Super Admin, the user has to click on the "Rotation of Minister"  $\rightarrow$  "Minister Details" menu. A new screen appears where the New button will be displayed:-

| 📮 My Dashboard        | <  | # 100 | ne ) Rotation of Me | nillers Uit | ) List                                                                                                    | ie l |     |
|-----------------------|----|-------|---------------------|-------------|----------------------------------------------------------------------------------------------------|------|-----|
| Huuse Details         | v  | Rot   | ation of Min        | isters      | » Rotation of Ministers List                                                                                                    | -    | Niw |
| 📕 Members Details     | ¥  |       | sociale con         |             |                                                                                                    |      | _   |
| Location Directory    | ¥  | Онри  | iý 50 • recor       | di          | Search                                                                                                    |      |     |
| Q Minister Details    | ÿ. | S.No. | Session Date        | 1           | Ministery Name                                                                                                    | 1    |     |
| Ministry              |    | Į.    | 03/04/2020          |             | Ayurveda, Yoga & Naturopathy, Unani, Siddha and Homoxopathy (AYUSH); EARTH SCIENCES,                                                                                        | 1    | 8   |
| Ministry Ministers    |    | 1     |                     |             | ENVIRONMENT, FOREST AND CUMATE CHANGE, REACTH AND FAMILY WELFARE, INFORMATION AND<br>BROADCASTING, SCIENCE AND TECHNOLOGY, TEXTILES, WOMEN AND CHILD DEVELOPMENT,           |      |     |
| Ministry Departments  |    | 2     | 01/04/2020          |             | Prime Minister, ATOMIC ENERGY, COAL, COMMERCE AND INDUSTRY, COMMUNICATIONS, DEFENCE,                                                                                        | 1    | 8   |
| Relation of Ministers |    |       | Of<br>AF            |             | DEVELOPMENT OF NORTH EASTERN REGION, ELECTRONICS AND INFORMATION TECHNOLOGY, EXTERN<br>AFFAIRS, LAW & JUSTICE, MINES, PARLIAMENTARY AFFAIRS, PERSONNEL PUBLIC GREVANCES AND |      |     |
| Employee Details      | v  |       |                     |             | PENSIONS, RAILWAYS, SPACE, STATISTICS AND PROGRAMME IMPLEMENTATION, PLANNING,                                                                                               |      |     |

Figure 42: List displaying the schedule of the Ministers of the Ministries to be present on the session date

After clicking on the "**New**" button, "**Rotation of Minister**" form will be displayed. The user will map or link various ministries with the session dates according to the availability of the session which is shown in the screenshot below:-

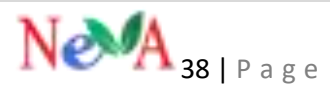

| Phone and Phone and Phone | 1000 Los Salesa                                                                                 | 44 |
|----------------------------------------------------------------------------------------------------|-------------------------------------------------------------------------------------------------|----|
| Second.                                                                                                    | 11400: 935-04                                                                                   | Ť  |
| Second Total                                                                                                    | 1.2.009                                                                                         | Ð. |
| Meanlys                                                                                                    | 4 of \$7 salestad                                                                               | -  |
| h debve :                                                                                                    | @ ATUMIC ENERGY<br>@ Aystractio, Voge & Naturepathy, Unani, Solotta and<br>Homospothy UK/CITI-8 | Ĩ. |
|                                                                                                    | er Overseal and Perillipera<br>er 1949, Arrahiton                                               |    |
|                                                                                                    | # COM<br># COMMERCE AND INSUSTRY                                                                |    |
|                                                                                                    | # COMMUNICATIONS                                                                                |    |
|                                                                                                    | # CONSUMERIA/FAIRS, FOCD AND PUBLIC<br>SecTIME (SYS)                                            |    |

After filling all the mandatory details in the form, click on the save button for saving the "**Rotation of Minister "data**. After that "**Rotation of Minister**" of the particular day will be reflected on the "**Rotation of Minister detail**" list which is shown in the screenshot below:-

| Rot   | roon of Ministr | TS: + Reader of Members Scie                                                                                                    | 9~   |
|-------|-----------------|----------------------------------------------------------------------------------------------------|------|
| linge | (4) (* end      |                                                                                                    |      |
| 144   | Tension Date    | a MoneyNew 1                                                                                                    |      |
| 1     | 0001000         | Approvals, Voja & Nationaumy, Draw, Stablic and Recommendary (WY, SH, SARTH TE SHATE),<br>preventiewayer robert evolution counter interactional caves without and second and<br>approximation, Science and Technological Technol. Women and child begin prevent.                                                                                                    | -    |
| 1     | (1)(04(202)     | Prova Ministra 410 NE NETRO, CON, COMMERCE AND NEWTON', CLAMMONDADONE, DETENCE,<br>INVESTIGATION NOTIFICATERIN NORMA, RECTARDINGS AND NEDMONDON TRENDSDOOF (FEDDING,<br>NEWY, LINE & JUSTICS, MARK: PARENNERVAN AFRANK, PERCENNER, PARENE ENROMADS) AND<br>NEWSON, RECENT, TAKS, CHARTER'S AND PROCEEDINGS INPUTMENTIATED, PLANNAR, MINISTRATICS, PLANNAR, MINISTRATICS, PLANNAR, MINIST | M    |
|       | ()exem          | Agenciations and Formers Berlines Chemical and Persistens, CONSTRUMENT, FOOD AND POILS.<br>Distributions, POSS PROVIDENDE Advictment, Meaning Robust and Public Exceptions, Mossimum, Meaning<br>advant, MARNING AL, SUBAL, DESCRIPTION POL, SOCIAL EXCEPTION AND PUBLIC ADMINISTRATION, MEANING<br>ALOSARDINE DARFIELD AND FORDERS.                                                                                                    | N.S. |

Figure 44: List displaying the schedule of the Ministers to be present on a particular session date

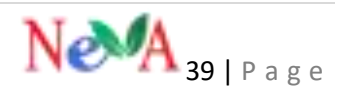

II fee

# **1.4. EMPLOYEE DETAILS**

# **1.4.1. Employee Designation**

This menu contains the data regarding all the Department employees' designations like Additional Secretary, Director, Deputy Secretary, Under Secretary and so on which can be used further for filling in their information.

#### **Designation Master**

After logging in with Super Admin, the user has to click on the "Designation"  $\rightarrow$  "Employee Details" menu. A new screen appears where the New button will be displayed:-

| House Details      | Ŷ | Des    | ignation » Designations List |                     |                              |                             |        | 2 Nov |
|--------------------|---|--------|------------------------------|---------------------|------------------------------|-----------------------------|--------|-------|
| 📕 Members Details  | Ý |        |                              |                     |                              |                             |        |       |
| Location Directory | ۷ | Displa | ay 50 * Records              |                     |                              |                             | Search |       |
| 📕 Minister Details | Ŷ |        |                              |                     |                              |                             | -      |       |
| D Employee Details | v | 5.No.  | Department Name              | Designation Name    | \$<br>Designation Name Local | Designation<br>Abbreviation | Code   |       |
| - Department       |   | 1      | Lok Sabha Secretariat        | Deputy Secretary    | Deputy Secretary             | D5                          | 100    | 18    |
| Designation        |   | 2      | Lok Sabha Secretariat        | Additional Director | Additional Director          | AD                          | 100    | /8    |
| Employee           |   | 1      | Lok Sabha Secretariat        | Director            | Director                     | DIR,                        | 100    | 18    |
| Secretary          |   | 4      | Lok Sabha Secretariat        | Joint Secretary     | Joint Secretary              | ß                           | 100    | 18    |

Figure 45: List displaying all the designations of the employees of the Government Department

After clicking on the "**New**" button, "**Employee Designation**" form will be displayed which is shown in the screenshot below:-

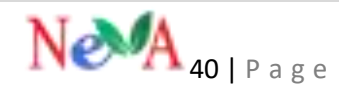

| Create Designation       |                           |              |
|--------------------------|---------------------------|--------------|
|                          |                           |              |
| Department Name          | HEALTH AND FAMILY WELFARE |              |
| Designation Name         | Deputy Secretary          |              |
| Designation Name Local   | Deputy Secretary          |              |
| Designation Abbreviation | DŚ                        |              |
| Active                   | 9                         |              |
|                          |                           | Save X Reset |

Figure 46: Form to create the Designation of the Designation of the Department Employees

After filling all the details in the form, click on the save button for saving the "Employee Designation" data. After that "Designation of the Employee" will be reflected on the "Employee Designation detail" list which is shown in the screenshot below:-

| Des  | ignation +teasurements    |                    |                      |                             |         | ( <b>2</b> 11+ |
|------|---------------------------|--------------------|----------------------|-----------------------------|---------|----------------|
| 044  | a n. i Aeadh              |                    |                      |                             | Sam     |                |
| 6946 | Department Name 1         | Designation States | 1 Inspationarian 1   | Designation<br>Atomesiation | a Calle | enter 1        |
| 1    | Lot. Saltt's Terretural   | Deputy Secretary   | Description (        | m /                         | nja     | 200            |
| 1.   | Lie table becelarar       | Addenationate      | Additional Director  | 421-                        | LEU     | 13             |
| 1    | (vill Salitha Terretaria) | Bietzr             | linemi (             | 194                         | nin.    | 18             |
| 4    | (viii Salsina Seventanai  | pain Services      | just browieg         | h.,                         | 102     | 15             |
| 1    | Life Salitia Secretariat  | Addustitetary      | Additional Secretary | 18                          | 100     | 18             |
|      | Lok Sami Secolaria        | SERVICE GIVENU     | SICROVAY-LENEDAL     | 55                          | 100     | 12             |
| E.   |                           | Nati Dirabi        | Nark Territolae      |                             | -402    | 1.11           |

Figure 47: List displaying the recently entered Designation in the database

# **1.4.2.Secretary Master**

This menu enables the user to enter the Secretary of the Government Department in the website.

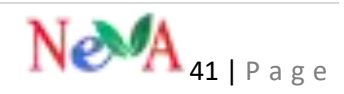

#### Add/ Update Secretary Master

After logging in with Super Admin, the user has to click on the "Secretary"  $\rightarrow$  "Employee detail" menu. A new screen appears where the New button will be displayed:-

| Ģ | My Dashboard         |   | <b>#</b> Hom | e i Secret         | ay Details .) B     | ist                |                   |                             |   |             |                                                                                                    |                          |                           | 1    |
|---|----------------------|---|--------------|--------------------|---------------------|--------------------|-------------------|-----------------------------|---|-------------|----------------------------------------------------------------------------------------------------|--------------------------|---------------------------|------|
| M | House Details        | y | Sec          | retary             | Secretary Lis       | ŕ                  |                   |                             |   |             |                                                                                                    | 4                        | 12 No                     | w    |
| M | Members Details      | v | 64 M 61      | and y              | , where even 2 even | *                  |                   |                             |   |             |                                                                                                    |                          | 2                         |      |
| M | Location Directory   | v | Disola       | v 50               | records             |                    |                   |                             |   |             | Search                                                                                                    |                          |                           | 1    |
| Ņ | Minister Details     | v | -            | n (5)              |                     |                    |                   |                             |   |             | and the second second se |                          |                           |      |
| P | Employee Details     | Y | 5.No.        | Employee<br>Code # | Department          | Secretary Name     | Secretary<br>Name | Designation                 |   | IAS<br>Rahk | Email ID 0                                                                                                    | Phone<br>No.<br>(Office) | Alternate<br>Phone<br>No. | Mob  |
|   | Department           |   |              |                    |                     |                    | l,ocal 🗘          | Perio pado                  | 1 | \$          |                                                                                                    | (unita)                  | (Office) \$               |      |
|   | Designation          |   | 1            |                    | HOME<br>AFFAIRS     | .sandeep kumar     |                   | secretary                   |   |             | sandy.abcd@gov.in                                                                                                    |                          |                           | 9755 |
|   | Employee             |   | 2            |                    |                     | .govind            |                   | Secreatery                  |   |             | eovillemail.com                                                                                                    |                          |                           | 5656 |
|   | Secretary            |   |              |                    |                     | ð                  |                   |                             |   |             | 0.10                                                                                                    |                          |                           |      |
|   | Secretary Department |   | 3            |                    |                     | .Ajay Kumar Bhalla |                   | Administrative<br>Secretary |   |             | secretoryha@gmail.com                                                                                                    |                          |                           | 9807 |

Figure 48: List displaying the Secretary of the Government Department

After clicking on the "**New**" button, "**SecretaryDetail**" form will be displayed which is shown in the screenshot below:-

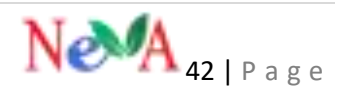

| Addmaar ID(99999 99999 99999 99999)   Order ID   Employee Code   Employee Code   Department   Border Management   •   Prefix Name   Mr   •   Secretary Name   Secretary Name <td< th=""><th>Addhaar (D(9999 9999 9999) Order ID  Crder ID  Employee Code Department Border Management  Prefix Name Mr  Prefix Name Secretary Name Local sandeep kumar Secretary Name Local sandeep kumar IAS Rank Email ID Email ID Email ID Email ID Email ID Email ID Email ID Email III</th><th>A sufficiency ID</th><th></th><th></th><th></th></td<>                                                                                                    | Addhaar (D(9999 9999 9999) Order ID  Crder ID  Employee Code Department Border Management  Prefix Name Mr  Prefix Name Secretary Name Local sandeep kumar Secretary Name Local sandeep kumar IAS Rank Email ID Email ID Email ID Email ID Email ID Email ID Email ID Email III                                                                                                    | A sufficiency ID                          |                             |                            |      |
|----------------------------------------------------------------------------------------------------|----------------------------------------------------------------------------------------------------|-------------------------------------------|-----------------------------|----------------------------|------|
| Order ID 1   Employee Code Department   Department Border Management   Prefix Name Mr   Prefix Name sandeep kumar   Secretary Name Local sandeep kumar   Secretary Name Local sandeep kumar   Kas Rank Las Rank   Email ID Email ID   Prove Natified Rese Hourd Prove Protofies   Netwe Natified Reserve Prove Protofies   Netwe Natified Reserve Prove Protofies   Degration Description                                                                                                    | Order ID 1   Employee Code Department   Department Border Management   Prefix Name Mr   Secretary Name sandeep kumar   Secretary Name Local sandeep kumar   Kas Rank Las Rank   Email ID Email ID                                                                                                    | Aadhaar ID                                | (2222 2222 2223)            | Aadhaar ID(9999 9999 9999) |      |
| Employee Code   Department   Border Management   Prefix Name   Mr   Secretary Name   Secretary Name Local   sandeep kumar   Secretary Name Local   Sandeep kumar   IAS Rank   Email ID     Prone Na (Reidense)   Prone Na (Reidense)   Menute Prone Na (Office)   Menute Prone Na (Office)   Menute Prone Na (Office)   Methode Na   Deignation Description                                                                                                    | Employee Code   Department   Border Management   Prefix Name   Mr   Secretary Name   sandeep kumar   Secretary Name Local   sandeep kumar   IAS Rank   Email ID   From Na (Reidenet)   Nom Na (Reidenet)   Nom Na (Reidenet)   Nom Na (Reidenet)   Nom Na (Reidenet)   Nom Na (Reidenet)   Nom Na (Reidenet)   Deignation Description   Lative O                                                                                                    |                                           | Order ID                    | 1                          |      |
| Department Border Management   Prefix Name Mr   Secretary Name sandeep kumar   Secretary Name Local sandeep kumar   IAS Rank IAS Rank   Email ID Email ID    Prove Nu (Itsidereet  imate Hose Nu (Itsidereet  imate Hose Nu (Itsi                                                                                                    | Department Border Management •   Prefix Name Mr •   Secretary Name sandeep kumar   Secretary Name Local sandeep kumar   IAS Rank IAS Rank   Email ID Email ID   Prove Nau/Bridereet   Prove Nau/Bridereet                                                                                                    |                                           | Employee Code               | Employee Code              |      |
| Prefix Name Mr     Secretary Name sandeep kumar   Secretary Name Local sandeep kumar   IAS Rank IAS Rank   Email ID Email ID     More Nau/Maidencel                                                                                                    | Prefix Name Mr   Secretary Name Secretary Name Local sandeep kumar IAS Rank IAS Rank IAS Rank Email ID Email ID |                                           | Department                  | Border Management *        |      |
| Secretary Name sandeep kumar   Secretary Name Local sandeep kumar   IAS Rank IAS Rank   Email ID Email ID     More No.(Dflor) Rere No.(Dflor)   Nore No.(Dflor) Rere No.(Dflor)   Atemate Prone No.(Dflor) Rere No.(Dflor)   Mola No. Reset Prone No.(Dflor)   Designation Description                                                                                                    | Secretary Name sandeep kumar   Secretary Name Local sandeep kumar   IAS Rank IAS Rank   Email ID Email ID     More No./Risiderost   Nore No./Risiderost   Nore No./Risiderost   Atenute Prone No./Officet   Note No.   Deignation Description   Is Active 📀                                                                                                    |                                           | Prefix Name                 | Mr *                       |      |
| Secretary Name Local sandeep kumar   IAS Rank IAS Rank   Email ID Email ID     More Na (Nesidence) Email ID     More Na (Nesidence) Email ID     More Na (Nesidence) Email ID     More Na (Nesidence) Email ID     More Na (Nesidence) Email ID     More Na (Nesidence) Email ID     More Na (Differ) More Na (Differ)     More Na (Differ) More Na (Differ)     More Na (Differ) Email ID     More Na (Differ) Email ID                                                                                                    | Secretary Name Local sandeep kumar<br>IAS Rank IAS Rank<br>Email ID Email ID Email ID Er<br>More No.0fflog Rome No.0fflog<br>Atemase Phone No.0fflog Atemate Phone No.0fflog<br>Atemase Phone No.0fflog Atemate Phone No.0fflog<br>Deignation Description<br>Externe O                                                                                                    |                                           | Secretary Name              | sandeep kumar              |      |
| IAS Rank IAS Rank Email ID Email ID Ema | IAS Rank IAS Rank Email ID Email ID En                                                                                                    | Secre                                     | etary Name Local            | sandeep kumar              |      |
| Email ID     Email ID     Email ID                                                                                                    | Email ID       Email ID       Email ID                                                                                                    |                                           | LAS Rank                    | IAS Rank                   |      |
| Phone Nu (Residence)       Phone Nu (Residence)       Phone Nu (Diffice)       Phone Nu (Diffice)       Abstracts Phone Nu (Diffice)       Abstracts Phone Nu (Diffice)       Mobile Nu       Mobile Nu       Designation Description       In Active 10                                                                                                    | Prone Nau(Residence) Prone Nau(Diffice) Prone Nau(Diffice) Alternate Prone Nau(Diffice) Alternate Prone Nau(Diffice) Mabile Na. Mabile Na. Mabile Na. Designation Description La Active                                                                                                    |                                           | Email ID                    | Email ID                   | Ema  |
| Alternate Phone No.(Office) Alternate Phone No.(Office) Mobile No. Mobile No. Designation Description Description Is Active                                                                                                    | Alternate Phone No.(Office) Alternate Phone No.(Office)<br>Mobile No. Mobile No.<br>Designation Description<br>In Active 🕢                                                                                                    | Phone No.(Residence)<br>Phone No.(Office) | -<br>Phone No.(Office)      |                            |      |
| Alternate Phone No.(Dffloe) Alternate Phone No.(Dffloe) Mobile No. Designation Description Is Active                                                                                                    | Alternate Phone No.(Office) Alternate Phone No.(Office) Mobile No. Designation Description La Active                                                                                                    | Phone No.(Office)                         | Phone No.(Office)           |                            |      |
| Mobile No. Mobile No. Designation Description Is Active                                                                                                    | Mobile No.<br>Designation Description<br>In Active O                                                                                                    | Alternate Phone No.(Office)               | Alternate Phone No.(Office) |                            |      |
| Designation Description                                                                                                    | Designation Description                                                                                                    | Mabile No.                                | Mobile No.                  |                            |      |
| h Active                                                                                                    |                                                                                                    |                                           | Designation Description     |                            |      |
|                                                                                                    |                                                                                                    | Designation Description                   |                             |                            |      |
|                                                                                                    | El Saver 🗷 Bar                                                                                                    | Designation Description                   | 0                           | ×                          |      |
| igure 49: Form to enter the details of the Government Secretary                                                                                                    |                                                                                                    | Designation Description                   | e details of the Governm    | ent Secretary              | X In |
| igure 49: Form to enter the details of the Government Secretary                                                                                                    |                                                                                                    | Designation Description                   | e details of the Governm    | ent Secretary              | X in |
| igure 49: Form to enter the details of the Government Secretary                                                                                                    |                                                                                                    | Designation Description                   | details of the Governm      | ent Secretary              | ×    |

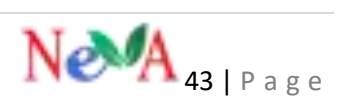

| Daily =              | 10.00           |                  |                           |                            |                                       | Land                 |                                                            |                     |   |  |  |
|----------------------|-----------------|------------------|---------------------------|----------------------------|---------------------------------------|----------------------|------------------------------------------------------------|---------------------|---|--|--|
| ten freiten<br>Des 1 | Department<br>B | Incodey/Nation 2 | Sentary<br>Name<br>Lint I | Designatur<br>Description  | 1 1 1 1 1 1 1 1 1 1 1 1 1 1 1 1 1 1 1 | truit 0              | Prove Revuelle<br>Hu. Prove<br>10ftsti Hu.<br>2 (0ftsti \$ | HARRING TOTAL       |   |  |  |
| <u></u>              | HONE<br>Altage  | ordeq lotar      |                           | Hereby .                   |                                       | ta-tululițipun       |                                                            | <b>Manani</b>       | 7 |  |  |
| 1                    |                 | good             |                           | Second                     |                                       | podpod ion           |                                                            | teraditation darlas |   |  |  |
| 8                    |                 | Application      |                           | Administration<br>Security |                                       | worodelgodian        |                                                            | 887728102           | 4 |  |  |
| 5                    |                 | avitArines.      |                           | SEENCHIT                   |                                       | nijemi 20 digendaari |                                                            | ACCTINES:           | 1 |  |  |
| 1                    |                 | 10%              |                           | sionitium                  |                                       | ngadgetaktion        |                                                            | 79aaaaaa            | 1 |  |  |

Figure 50: List displaying the currently entered Secretary of Government Department

# **1.4.3.Administrative Secretary Department Master**

This menu enables the user to enter the details of the Administrative Secretary having the charge of a particular department and map him/her with the same.

#### Secretary Department

After logging in with Super Admin, the user has to click on the "Secretary **Department** -> "Employee detail" menu. A new screen appears where the New button will be displayed:-

| R Hund Details       | Secretary Depar | UDDU +Sectory Supervised (1) |                              | (I      |
|----------------------|-----------------|------------------------------|------------------------------|---------|
| R Loder Dates        | daug to reason  |                              |                              | bert.   |
| R Street State -     | Site: Incellare | 4 Secondystees               | 8. Separant have             | 4 0mr 4 |
| () krokyecterele -   |                 | underg turks                 | wind present                 | 100     |
| Department           | 1               | pre                          | utag arlang                  | 12      |
| (heighted)           | - E-            | Applorace State              | 10.000 (01.000)              | 10      |
| trajuan              | 4               | ingly subm                   | INCOME ANTIANTS              | .7.8    |
| Internety            |                 | 6/16                         | PRESS AND ADDRESS OF ADDRESS | 10      |
| Service Statement    | 1 A             | CODHE                        | Same                         | 100     |
| lineal of Department | Ť               | Capital in Discriment        | and a new provided           | 18      |
| · Itina Intelli      |                 | 816                          | visition actions and primits | 15      |

Figure 51: List displaying the mapped Secretary with the Department

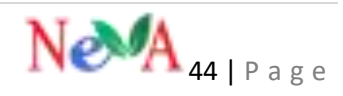

After clicking on the **"New**" button, **"Secretary Department**" form will be displayed which is shown in the screenshot below:-

| Create Secretary Department |                     |                 |
|-----------------------------|---------------------|-----------------|
|                             |                     |                 |
| House Name                  | 17TH Lok Sabha •    |                 |
| Secretary Name              | Ajay Kumar Bhalla 🔹 |                 |
| Department Name             | HOME AFFAIRS #      |                 |
| Order                       | 1                   |                 |
| Active                      | 0                   |                 |
|                             |                     | El Save X Reset |

Figure 52: Form to map the Government Secretary with the respective Department

After filling all the details in the form, click on the save button for saving the "Secretary Department" details. After that "Secretary Department" data will be reflected on the "Secretary Department Details" list which is shown in the screenshot below:-

| Secretary Depar   | ecretary Department +teamsy teamentar |                          |             |  |  |  |  |
|-------------------|---------------------------------------|--------------------------|-------------|--|--|--|--|
| Iners In Contract | £                                     | -                        | - Seett     |  |  |  |  |
| SPACE Transition  | a terminy here.                       | Department Name          | 1 0mm 1     |  |  |  |  |
|                   | sanday human                          | -cup unum                | 11          |  |  |  |  |
| 2                 | Tana (                                | HOMA ANY AREA            | +d1 / / 1   |  |  |  |  |
| 3.                | Applana thata                         | ROUGANIARS               | Detern / II |  |  |  |  |
| (4)               | ALLEY FULLAR                          | NONE ATTAINS             | /=          |  |  |  |  |
| (3)               | 1.01                                  | AND ADDRESS APARTS       | 18          |  |  |  |  |
| (#11              | Edited                                | 1.4mm                    | / 8         |  |  |  |  |
| (2)               | Legistic Department                   | UNITARIAN DIRACTION      | 1.8         |  |  |  |  |
|                   | 146                                   | YOUTH ATTACKS AND SPORTS | / 8         |  |  |  |  |

Figure 53: List displaying the mapped Secretaries with their respective Departments

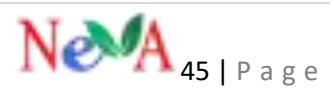

# **1.4.4. Head of the Department**

After logging in with Super Admin, the user has to click on the "Head of **Department**"  $\rightarrow$  "Employee details" menu. A new screen appears where the New button will be displayed:-

| Q tytemet                                                                                                    | <b>1</b>     | 6 I UK        |                            |                    |          |                            |            |     |
|----------------------------------------------------------------------------------------------------|--------------|---------------|----------------------------|--------------------|----------|----------------------------|------------|-----|
| R                                                                                                    | Hand of Dep  | anneet        | - 14k                      |                    |          |                            |            | (Z  |
| R meneralizati 🗸 🗸                                                                                                    | Carter Set   |               |                            |                    |          |                            |            |     |
| R lastelisting to                                                                                                    | Dana (* * *) | ecolite :     |                            |                    |          |                            | went .     |     |
| 📕 massalarda  🗸 🗸                                                                                                    | wolling with |               |                            |                    |          |                            | awa        |     |
| D Bratoworks +                                                                                                    | See Super-   | Department    | it.D isore                 | # HOD Same Hould # | 30.000.0 | Prid E                     | * street 4 |     |
| (spatient)                                                                                                    | N            | ads<br>CONTRA | Public                     |                    |          | and present and presidents |            | 18  |
| angune .                                                                                                    | ¥            |               | John Gate                  |                    |          | April Amin Prinsland       |            | 1.5 |
| 1 managem                                                                                                    | 1            |               | Rolfs face for             | 0                  |          | der Cyclin malars          |            | 18  |
| 10.021                                                                                                    |              |               | For legt have              |                    |          | digital gradients          |            | 1.0 |
| permant interment                                                                                                    | 1.           |               | Ameri Kenne                |                    |          | and in a part of the       |            | 18  |
| The fails to                                                                                                    | 1            |               | , failig (Dani)<br>Tarinig |                    |          | 1000-020-0                 |            | 11  |
| The States of the States of th | Ξ.           |               |                            |                    |          | *****                      |            | 12  |

Figure 54: List displaying the HODs with their respective departments

After clicking on the "**New**" button, "**Head of Department**" form will be displayed which is shown in the screenshot below:-

| Aachaar (0(9999-1999-1999) | Aadhaar (0(9999-9999-9999)    |   |  |
|----------------------------|-------------------------------|---|--|
| Order ID                   | Order ID                      |   |  |
| Employee Code              | 1                             |   |  |
| Department                 | COAL                          |   |  |
| Prefix Name                | Mr.                           | × |  |
| HOD Name                   | Johiudia Newmal               |   |  |
| HOD NAME IN REGIONAL       | HOD NAME IN REGIONAL LANGUAGE |   |  |
|                            |                               |   |  |

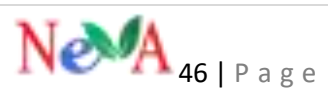

| the Rave                 | et.face.                |  |
|--------------------------|-------------------------|--|
| denated                  | Fruit III               |  |
| Horse in (bestimos)      | Press No. Parente est   |  |
| Prev In Office           | Press No.27710          |  |
| Alternate Phone Haaddhoo | Wernald Work In 27th p. |  |
| Malativ Ro.              | (ministra)              |  |
| Sugary Incides           | Delgrader Delgrader     |  |
| Same                     | 0                       |  |
|                          |                         |  |

Figure 55: Form to create the HODs of the Departments

After filling all the details in the form, click on the save button for saving the "Head of Department" details. After that "Head of Department" data will be reflected on the "Head of Department Details" list which is shown in the screenshot below:-

| Displ | play 50 • records Search |                 |                        |                   |            |                             |                          |     |  |
|-------|--------------------------|-----------------|------------------------|-------------------|------------|-----------------------------|--------------------------|-----|--|
| LNe.  | Employee<br>Code =       | Department#     | HOD Name 6             | HDD Name Hindl \$ | UAS Rank 😫 | Emul ID +                   | Phone No.<br>(Office) \$ |     |  |
| t.    |                          | AIDS<br>CONTROL | ,thiadla Newmai        |                   |            | kidynowmail@ynuk.com        | edit -                   | 7   |  |
| 2     |                          |                 | Jushan Chauhan         |                   |            | deputy_director@hotmail.com | Delete /                 | 18  |  |
| 3     |                          |                 | Shabh Karah Singh      |                   |            | devittpi@harmail.com        |                          | 10  |  |
| 4     |                          |                 | Plar Sing's Rana       |                   |            | asphimla@gmail.com          |                          | 18  |  |
| 5     |                          |                 | Rakesh Karwar          |                   |            | rakesh_kanwar@yahoo.com     |                          | 18  |  |
| E.    |                          |                 | .Babir Churd<br>Badala |                   |            | tamport-hpânic,in           |                          | 18  |  |
| 10    |                          |                 | Ashuh Kuhi             |                   |            | ashsh2shimla@yahoc.co.h     |                          | 1.8 |  |

Figure 56: List displaying the currently entered HOD of the Department

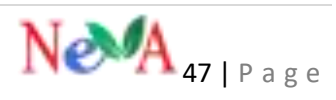

# **1.5. Physical Form of Notices for Downloading from NeVA web Portal**

# **OTHER DETAILS**

These are the different types of document forms containing certain rules/ procedures stored in the database of the application to be referred to for some information for future use.

# **1.5.1. Type of Form Documents**

After logging in with Super Admin, the user has to click on the "Type of form **Document"**  $\rightarrow$  "Other details" menu. A new screen appears where the New button will be displayed:-

| Die Der Berner         | 1-         | n i hat has filmenet lant i lat |                           |      |
|------------------------|------------|---------------------------------|---------------------------|------|
| R formations           | <b>F</b> 0 | m Type of Documents internation | eesile .                  |      |
| A                      | 14         | a 2017 and                      |                           | 1444 |
| A transmission         | -          | April Same                      | Anti-Income               | (1)  |
| O invites.             |            | Annual State of the Mandama     | diversion in the Norman I | 12   |
|                        | 1.2        | Rep 20 faith                    | au-janua                  | 12   |
| Accessive and a second | 1          | National Contract Contracts     | Robot France 100 from     | 10   |
| The st product press   | 1          | Read (A) Starts                 | dua let have              | 12   |
| New Plantinesson       | 1.16       | ka Ulun                         | Age of Ferrer             | 18   |
| and type               | 1.1        | hallon                          | Autom                     | .7.1 |
| BP Select              | 10         | hain (2700)                     | 4-ar-(17)(m)              | 12   |

Figure 57: List showing the Form Type of Documents

After clicking on the **"New"** button, **"Form Type of Documents Details"** form will be displayed which is shown in the screenshot below:-

| Create Form Type of Document  | 5                        |             |
|-------------------------------|--------------------------|-------------|
| Form Name                     | Americies to the Members |             |
| Description                   | Amenities to the Members |             |
| is Active                     | 0                        |             |
|                               |                          | R See R Not |
| Figure 58: Form to create For | m Type of Documents      |             |

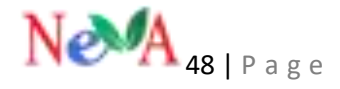

After filling all the details in the form, click on the save button for saving the "Form Type of Documents" details. After that "Form Type of Documents" data will be reflected on the "Form Type of Documents Details" list which is shown in the screenshot below:-

| ing  | a to the second                                     |                                                                                                    | (mark)         |        |
|------|-----------------------------------------------------|----------------------------------------------------------------------------------------------------|----------------|--------|
| 1.44 | Loss Area                                           | from Dearly for                                                                                                    |                |        |
| - 11 | meaning or discharge                                | increasing to the Maniness                                                                                                    |                | 18     |
| 1    | State 4,42 Street                                   | Second April Property                                                                                                    |                | 1.5    |
|      | Role 117 and 100 David                              | home 117 and 110 horizon                                                                                                    | -dt            | 1.5    |
|      | Nyay NY Same                                        | April 117 Frank                                                                                                    | Company of the | 2      |
| - 10 | Rule (Thorn                                         | Scill-27 Falsen                                                                                                    | Caleta -       | 12     |
|      | Page (1) have                                       | Build of a Tanan                                                                                                    |                | 1.19   |
| 1.   | Auto and Autom                                      | Bashing Transit                                                                                                    |                | 1.10   |
| - 4  | Ram U. Agam.                                        | Balle G. Alarris                                                                                                    |                | 10     |
| 1    | Name of Bridgess, for Designment of Fairs.          | Payre of Memory, for Disease and of Patha                                                                                                    |                | 10     |
|      | applements for \$100 because family interested that | $\label{eq:constraint} \mbox{train} \mbox{train} t$ |                | 10     |
|      | Name of Address of Streamont.                       | Carrier and Annual Constitution                                                                                                    |                | 1.38 . |
| 110  | Institution (Sector Constitution)                   | Avera be Star-add Deethers                                                                                                    |                | 10     |

Figure 59: List displaying the currently entered Form Type of Documents

# **1.5.2. Legislature Question rules Master**

This menu enables the user to list the various rules of the questions for the reference of the members and the other officials of the House for raising and their admission in the conduct of the House.

After logging in with Super Admin, the user has to click on the "Question Rules" → "Other details" menu. A new screen appears where the New button will be displayed:-

| me beats in the                                                                                                 | mention for the second second se                                                                                                    |         |     |
|----------------------------------------------------------------------------------------------------|----------------------------------------------------------------------------------------------------|---------|-----|
| -                                                                                                    | 2 Andrew and and an and an and a set of the set of the            | - Anno  | 23  |
| ge filsenity biomet                                                                                             | <ul> <li>A sub-provide system in provide some provide if a sub-provide state of the sub-provide state of the sub-prov</li></ul>     | 1       | 10  |
| -                                                                                                    | 4 Front record data for the same per proof of particular<br>per per set to banging.                                                                                                    | -       | 1   |
| to particular de la compañía de la compañía de la compañía de la compañía de la compañía de la compañía de la c | 4 And in the set of set of and in the set.                                                                                                    | 144     | 11  |
| -                                                                                                    | A Adda on a strain and to be associate the strain and the first strain and the strain and the st           | 144     | 1   |
| nan iya<br>iya<br>iya<br>iya<br>iya<br>iya<br>iya<br>iya                                                        | Final production and an extra control control of the first of the first of the f              | -       | 20  |
|                                                                                                    | <ol> <li>Entropy of the second of property stage of the field with<br/>pathod states of property states (second second se</li></ol> | - faite | 121 |
|                                                                                                    | A District of the Statement And a second second                                                                                                    | 1.mm    | 100 |

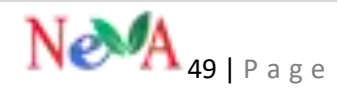

After clicking on the "**New**" button, "**Question Rule**" form will be displayed which is shown in the screenshot below:-

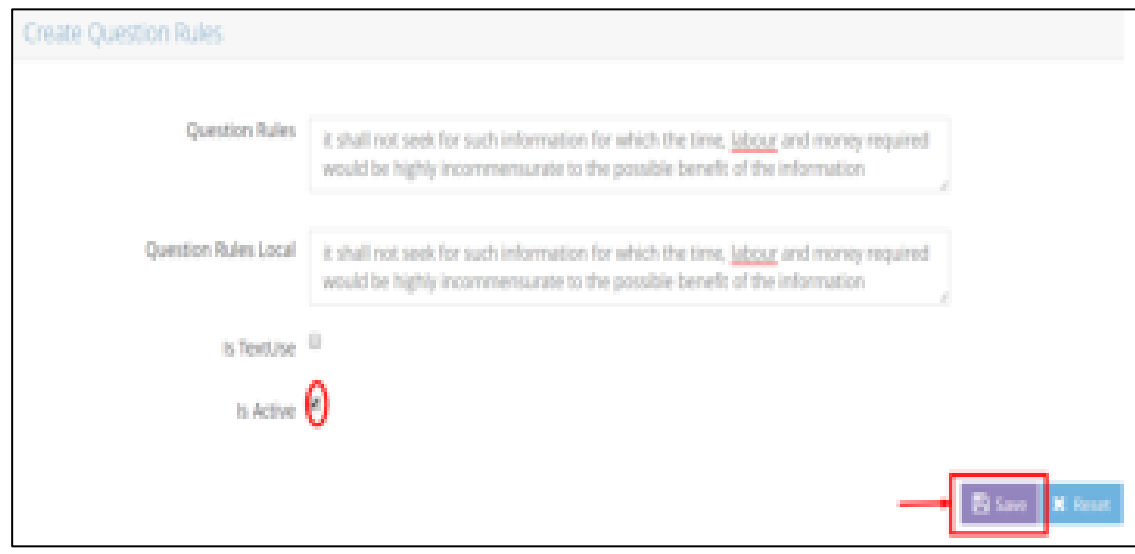

Figure 61: Form to create Question Rules

After filling all the details in the form, click on the save button for saving the "Question Rule" details. After that "Question Rule" data will be reflected on the "Question Rule Details" list which is shown in the screenshot below:-

| pute  | ny 56 🔹 recircle                                                                                                    | Seath                |                 |    |
|-------|----------------------------------------------------------------------------------------------------|----------------------|-----------------|----|
| 5.540 | Question Rules 2                                                                                                    | Question Rules Local | \$ inTesting \$ |    |
| ł     | It shall not seek for such information for which the time,<br>tabuar and money required would be highly<br>incommensurator to the possible benefit of the information |                      | edit da         | 1  |
| 1     | It shall not seek structurersy-wise information as is not to<br>be furnished                                                                                          |                      | - Taha          | 18 |
| i.    | it shall not seek reduced of general service prevances of .<br>Government amplituses                                                                                  |                      | lda             | 18 |
| ÷     | It shall not ask about the marker pertaining to a particular person or Calegory                                                                                       |                      | ldie            | /3 |
| 5     | it shall not value such matters which weakers the series just integrity of the Country on the State                                                                   |                      | Fatur .         | 18 |
| 6     | it shall not ordinarily ask for information for more than last<br>three years                                                                                         |                      | False           | 11 |
| 7     | it shall not ordinarily ask about matters pending before any                                                                                                    |                      | Falle           | 11 |

Figure 62: List displaying the currently entered Question Rule in the database

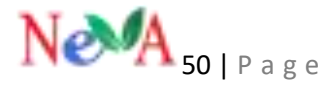

# **1.6.LOCATION DIRECTORY**

# **1.6.1.Party Master**

This menu enables the user to update all the parties present in a particular State.

#### Add/ Update Party Master

After logging in with Super Admin, the user has to click on the "**Party**"  $\rightarrow$  "Location **Directory**" menu. A new screen appears where the **New** button will be displayed:-

| function) v           | Par | tý sviegini |     |                        |    |                           |                               |   | 7- |
|-----------------------|-----|-------------|-----|------------------------|----|---------------------------|-------------------------------|---|----|
| ) innen Dierreg ( + ) | 14  |             | úł, |                        |    |                           | iller.                        |   |    |
| Ten Catalogue         | in. | Petytaik    | 1   | Taly hate              | i. | Patylaneissa              | <ul> <li>Everytage</li> </ul> | Ē |    |
|                       |     | W.          |     | Antonyo Calcardo Party |    | Tel: Trys Lotters & Tarty |                               |   | 18 |
| Lanes.                | .1  | 451         |     | Agurray                |    | 4(5H Party                |                               |   | 14 |
| and the second second | 1   | 100         |     | THE BURGER SHOW        |    | Here Carline Dirite       |                               |   | 15 |
|                       |     | 100         |     | taker teatorial Prove  |    | titui tanna free          |                               |   | 12 |
| Widowen er            | 1   | 1           |     | Holes Contraposed      |    | Names Curyling Sam        |                               |   | 18 |
| Tenhed High Room      | - 4 | 40H         |     | Naga People Fred       |    | Naga Pangina Peret        |                               |   | 11 |

Figure 63: List displaying all the parties in the State

After clicking on the "**New**" button, "**Party Detail**" form will be displayed which is shown in the screenshot below:-

| Create Party                   |                                                          |
|--------------------------------|----------------------------------------------------------|
|                                |                                                          |
| Party Code                     | R.P                                                      |
| Party Name                     | Rashtriya Loktantrik Party                               |
| Party Name Local               | 8,2                                                      |
| Party Logo                     | Choose File Ito file choosen<br>Attach "party" logo here |
| is Active                      | 0                                                        |
|                                | El Sever 🕷 Hener                                         |
| Figure 64: Form to create a ne | w Party in the database                                  |

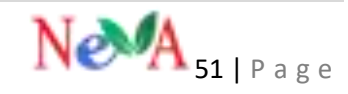

After filling all the details in the form, click on the save button for saving the "**Party**" details. After that "**Party**" details will be reflected on the "**Party Details**" list which is shown in the screenshot below:-

| Dipl  | y 50 💌 marah |                                             |                                          | - Search  |             |
|-------|--------------|---------------------------------------------|------------------------------------------|-----------|-------------|
| s.Na. | Party Code 0 | Party Name Ø                                | Party Name Local                         | PartyLogo | edit Delete |
| 1     | 10           | Nashtriya Loktantrik Party                  | Rashtriya Loktantrik Party               |           | 1           |
| 2     | AJSU         | AJSU Party                                  | AJSU Party                               |           | 18          |
| Э     | SKM          | Sikim Krantikari Montha                     | Sklim Krantikari Morcha                  |           | /1          |
| 3     | MNF          | Mizo National Front                         | Mizo National Front                      |           | 18          |
| 5     | 1            | Viduthalal Chanuthaigal Katch               | Viduthalisi Chanuthalgal Katch           |           | 18          |
| 6     | NGPP         | Naga Peoples Front                          | Naga Peoples Front                       |           | 18          |
| 7     | 34           | Nationalist Democratic Progressive<br>Party | Nationalist Democratic Progressive Party |           | 18          |
| 1     | SWP          | Swabilimani Pakisha                         | Swabhimani Paksha                        |           | 18          |
| а     | NP           | National Peoples Party                      | National Peoples Party                   |           | 18          |
| 10    | SDF          | Saken Democratic Front                      | Sikkim Democratic Front                  |           | 18          |
| Ť.    | ABBC         | All India N.R. Congress                     | All India N.R. Congress                  |           | 18          |

Figure 65: List of all the Parties existing in the State

#### 1.6.2. State Master

This menu enables the user to enter all the States/ UTs of India in the database for further use.

#### Add/ Update State Master

After loggingin with Super Admin, the user has to click on the "State"  $\rightarrow$  "Location **Directory**" menu. A new screen appears where the **New** button will be displayed:-

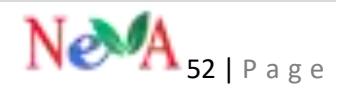

| 📕 House Details      | ٧  | Stat   | State + stanulat |      |                    |  |                           |   |                  | 1 | 12 tin |
|----------------------|----|--------|------------------|------|--------------------|--|---------------------------|---|------------------|---|--------|
| Members Details      | v  |        |                  |      |                    |  |                           |   |                  | _ |        |
| C Location Directory | ¥. | Displa | y 50 + rea       | rth. |                    |  |                           |   | Suid             |   |        |
| Party                |    |        |                  |      |                    |  |                           |   | 11.W             |   |        |
| Conthumly            |    | SNo    | State-Code       | 1    | State Abbreviation |  | State Name                | • | State Name Local |   |        |
| the                  | 1  | 1      | н                |      | Telan              |  | Telangaria                |   | Telangara        |   | 11     |
| Dent                 | -  | 1      | 8                |      |                    |  | Andaman & Nicobar Islanda |   |                  |   | 11     |
| Faculture            |    | 3      | м                |      |                    |  | Puducheny                 |   |                  |   | 11     |
| Vilan                | -  | 4      | 13               |      | ħ,                 |  | Tami/Nadu                 |   |                  |   | 11     |
| trap.                | 7  | 3      | 12               |      | KL.                |  | tarata                    |   | Seula            |   | 11     |
| - unange mage mater  | Ч  | 1      | 31               |      |                    |  | Lakshaitwegi              |   |                  |   | 11     |

Figure 66: List of the States & UTs

After clicking on the "**New**" button, "**State Detail**" form will be displayed which is shown in the screenshot below:-

| Create State       |            |                |
|--------------------|------------|----------------|
|                    |            |                |
| State Code         | 33         |                |
| State Abbreviation | η,         |                |
| State Name         | Tamil Nadu |                |
| State Name Local   | Tamil Hadu |                |
| Is Active          | 0          |                |
|                    |            | E tare S first |

Figure 67: Form to enter the States/UTs in the database

After filling all the details in the form, click on the save button for saving the "**State**" details. After that "**State**" data will be reflected on the "**State Details**" list which is shown in the screenshot below:-

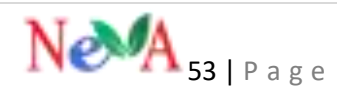

| Đinpù | ay 50 🔹 recorda |                      |                           | Searth             |    |
|-------|-----------------|----------------------|---------------------------|--------------------|----|
| S.Na. | Status Codu 9   | State Abbreviation 0 | State Name \$             | State Name Local 🔹 |    |
| į.    | м               | Telan                | Telangana                 | Telangaria         | 18 |
| ł.    | 15              |                      | Abdaman & Nicobar Islands |                    | 18 |
| 1     | 34              |                      | Puducheny                 | Edit               | 11 |
| 4     | 33              | TL.                  | Tamil Nadu                |                    | Y  |
| 5     | 12              | XL.                  | Kerala                    | Kenda Delete       | 18 |
| ŧ     | 31              |                      | Lukshadweep               |                    | 19 |
| 7     | 30              |                      | Gov                       |                    | 11 |
| 1     | 29              |                      | Kamatoko                  |                    | 11 |
| 2     | 28              |                      | Andbra Pradesh            |                    | /1 |

Figure 68: List displaying the currently entered States/UTs

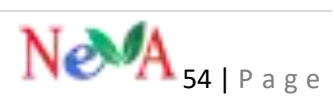

# PART II

# **1. ADMIN PORTAL**

# **2.1. NOTICES**

# **Notice Type Master**

This menu enables the user to create the different types of notices categories and enter thus create various notices under those heads.

#### Notice Category

After login with Admin, the user has to click on the "Notice Category"  $\rightarrow$  "Notice" menu. Then go to the "Create notice category" button.

| 📮 My Dashboard              | (  | Notice Category + Nutrie Category Ga |   |                                       |  |                |                       |            |   |  |  |
|-----------------------------|----|--------------------------------------|---|---------------------------------------|--|----------------|-----------------------|------------|---|--|--|
| / Hedback                   | ×. |                                      |   |                                       |  |                | -                     | _          | - |  |  |
| 9 tee                       | ų, | Duplay 25 - + recents                |   |                                       |  |                | Search                |            |   |  |  |
| ¶ <sup>⊆</sup> Notices      | 8  | No Title                             | + | Description                           |  | गटनहिंगी)<br>ह | Description(RPD)<br>0 | Stanut 🛊   |   |  |  |
| Notices<br>Notice Calingury | -  | 1 1. List of Business                |   | Last of Business (Papers Last? Bilts  |  |                |                       | Aller      | 1 |  |  |
| Callery                     | Ŷ  | 2 Z. Papers to be Land               |   | Papers to be Laid                     |  |                |                       | Puttorial  | 1 |  |  |
| 🛊 Speech                    | Ŷ  | 3 Liberter Part I                    |   | Bulketin Fact ( Binef of Proceedings) |  |                |                       | Publicitet | 1 |  |  |
| Content                     | 8  |                                      |   | NEXTERNAL CONTRACTOR CENTRES (CC)     |  |                |                       |            | 1 |  |  |

Figure 69: List of created Notice Categories

After clicking on the "**Create notice category**" button, "**Notice Category**" form will be displayed which is shown in the screenshot below:-

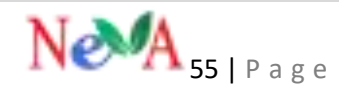

| Create Notice Category |                  |                                              |
|------------------------|------------------|----------------------------------------------|
| Basic details          |                  |                                              |
| of English 🕜 (문리       |                  |                                              |
| Tide                   |                  |                                              |
| Title                  | List of Business |                                              |
| Description            | List of Business |                                              |
|                        |                  | <i>k</i>                                     |
|                        |                  |                                              |
| Publishing options     |                  | Astrophysics of the United systems of the    |
| Status                 | Published        | from the dropdown which is publish/unpublish |
|                        |                  | 🗙 Reset 🖹 Save                               |

After filling all the details in the form, click on the save button for saving the "Category of the notice" data.

#### *Notice*

After logging in with Admin, the user has to click on the "**Notices**"  $\rightarrow$  "**Notice**" menu. Then go to the "**Create notice**" button.

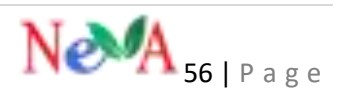

Figure 70: Form to create the Notice Category

| 📮 My Dashboard             |   | Notice » Notice List |                                                                                             |              |                        |                        |                |             |           |    |
|----------------------------|---|----------------------|---------------------------------------------------------------------------------------------|--------------|------------------------|------------------------|----------------|-------------|-----------|----|
| 🖊 Feedback                 | Y |                      |                                                                                             |              |                        |                        |                | -           |           |    |
| <b>9</b> News              | v | Disp                 | Display 25 🔹 records Search:                                                                |              |                        |                        |                |             |           |    |
| Notices                    | ۷ | No                   | Tite \$                                                                                     | Title(हिंदी) | Category \$            | Attachment \$          | Date \$        | Status 🗘    | Hits<br>± |    |
| Notices<br>Notice Category |   | Î                    | BULLETIN-PART II(No. 1176 - 1179] [Wednesday, February 26, 2020/<br>Phaleuna 07, 1941(Saka) |              | 4. Bulletin<br>Part II | Document<br>Attachment | 27 Feb<br>2020 | Published   | 0         | /  |
| 📓 Gallery                  | v | 2                    | BULLETIN-PART II(Nos. 1167-1175) [Tuesday, February 25, 2020/ Phalguna                      |              | 4. Bulletin            | Document               | 27 Feb         | Published   | 0         | 1  |
| 9 Speech                   | v | 3                    | o, 1941 (5888)<br>RULLETIN-PART IIINos 1163-11661 (Monday, February 24, 2020) Phalguna      |              | 4. Bulletin            | Document               | 2020<br>27 Feb | Published   | Ö         | 0  |
| Content                    | ٧ |                      | 5, 1941 (Saka)                                                                              |              | Part II                | Attachment             | 2020           | Mandisabahi |           | 4m |
| House Session              | ۷ | 4                    | BULLETIN-PART II(No. 1161 - 1162] [Friday, February 21, 2020/ Phalguna<br>02, 1941(Saka)    |              | 4. Bulletin<br>Part II | Document<br>Attachment | 27 Feb<br>2020 | Published   | 0         | 1  |
| A House Papers             | ۷ | 5                    | BULLETIN-PART II(Nos. 1157-1160) [Thursday, February 20, 2020/ Phalguna                     |              | 4. Bulletin            | Document               | 27 Feb         | Published   | 0         | 1  |
| Questions List PDF         | v |                      | 1, 1941 (Saka)                                                                              |              | Part II                | Attachment             | 2020           |             |           | I  |

Figure 71: List of various Notices in the database

After clicking on the "**Create notice**" button, "**Notice**" form will be displayed which is shown in the screenshot below:-

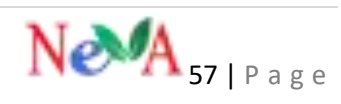

| A topic 2 Sumitangup |                     |   |  |
|----------------------|---------------------|---|--|
| Bulletin Code        | Bulletin Code       |   |  |
| Group By             | (C                  | * |  |
| Brands Name          | -Sallech A Brands - | * |  |
| Tile                 | Nere                |   |  |
| Description          | . / 1               |   |  |

| Additional details |                                                |   |
|--------------------|------------------------------------------------|---|
| House              | 171H Lok Sabha                                 |   |
| Sension            | THEO SESSION                                   |   |
| Session Date :     | 4.3.2020                                       |   |
| Category           | 8. Questions - Unstarned                       | • |
| Status             | Published                                      | • |
| Attachment         | Choose File To The Choose Attack PDP file here |   |
| Optional details   |                                                |   |
| Publish Date:      | 03403-0020                                     |   |
|                    |                                                |   |
|                    |                                                |   |

Figure 72: Form to create different types of Notices

After filling all the details in the form, click on the save button for saving the "**Notices**". After that, all "**Notices**" will be reflected on the "**Notice**" list which is shown in the screenshot below:-

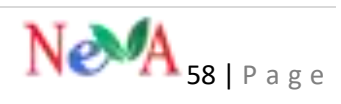

| Date 2011 meth |                                                                                            |         |                       | -                        | Seatt:          |             |          |   |  |
|----------------|--------------------------------------------------------------------------------------------|---------|-----------------------|--------------------------|-----------------|-------------|----------|---|--|
| -              | 104                                                                                        | Tield b | Congrest              | Attachment A             | Date #          | State 4     | (1)<br>1 |   |  |
| 1              | BLR, LETIN AND STREET 176-1179 (Wednesday, Selectory 26, 2020)<br>Phage-se 27, 1949 (Long) |         | 4.Bullette<br>Partiti | inserved.<br>Attachment  | 2020 -          | [insertion] |          | 1 |  |
| 3              | RECEPTERANT SPACE 1977 CTTE (Survive Policity 25, 2020/ Philippin<br>6, 1971 (Subj         | ă.      | 4.Bulleti<br>Parti    | (burner<br>Adactories)   | 27.546<br>2528  | Patholas    | ۲        | - |  |
| 3              | SECTION PART (place, 1163-1114) (Merculay, Fellmary 24, 2020) Photophy<br>5, 1981 (Salar)  |         | 4.8.6em<br>Fatti      | timeren<br>atalienen     | 223ys<br>2428   | [fathering] | •        | 4 |  |
| 90             | 8161276174871096.1101-1162339485667482489321.3000/Malgord<br>32.15410464                   |         | 4.0Jakin<br>Partit    | Contract<br>reactives    | 27 i ek<br>2028 | funded      | 1        | - |  |
| 5              | Alla (276) HAR (Mass 1157-1114) [Pharetas February 23, 2020 Phagare<br>1, 1997 Datas       |         | 4.8.dim<br>Fatte      | fangewere<br>kluchmere   | 27.5eg<br>2028  | [           | 1        | 4 |  |
| 6              | BERLEYSLAND Space, I the I Day producting, Indexary 15, 2025; High-<br>26, 1947 (Europe    | 6       | 4 Balano<br>Parti     | Renewed.<br>Repairment   | 17 Heb<br>2028  | Passiel     | ٠        | 1 |  |
| 3              | ROUGHTER PARTY OFFICE THE TYPE (Transition Failmany Th. 2020) Magina 27<br>THEY FAMAL      | i.      | 4.5.0em<br>Pats       | Destroyer,<br>Adaptering | 27146<br>2020   | [           | 1        | - |  |

Figure 73: List of various Notices entered in the database

# For any feedback/comments

Please write to NeVA CPMU Cell 109-110 Parliament House Annexe Sansad Marg, New Delhi-110001 Email: helpdesk-neva@gov.in Phone: 011-23034109

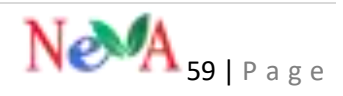